A. MOODLE (Modular Object-Oriented Dynamic Learning Environment)

Perkembangan Teknologi Informasi (TI) sudah mempengaruhi berbagai aspek kehidupan masyarakat. Pada bidang Pendidikan, dampak yang muncul ialah kegiatan belajar dan mengajar yang dikenal dengan konsep e-Learning.

*Moodle* adalah paket *software* yang diproduksi untuk kegiatan belajar berbasis internet dan website. *Moodle* terus mengembangkan rancangan sistem dan desain user interface setiap minggunya (up to date). *Moodle* tersedia dan dapat digunakan secara bebas sebagai produk open source dibawah lisensi GNU. *Moodle* merupakan tempat belajar dinamis dengan menggunakan model berorientasi objek. Dalam penyediannya Moodle memberikan paket software yang lengkap (Moodle + Apache + MySQL + PHP)

Beberapa hal gambaran dan kelebihan tentang moodle, yaitu :

- 100% cocok untuk kelas online dan sama baiknya dengan belajar tambahan yang langsung berhadapan antara siswa dengan siswa, siswa dengan dosen dan lain-lain.
- 2. Sederhana, ringan, efisien, dan menggunakan teknolo gi sederhana.
- 3. Mudah di install pada banyak program yang bisa mendukung PHP. Hanya membutuhkan satu database.
- Menampilkan penjelasan dari kuliah yang ada dan kuliah tersebut dapat dibagi dalam beberapa kategori.
- 5. Dapat mendukung 1000 lebih kuliah secara bersamaan
- 6. Mempunyai kemanan yang kokoh. Formulir pendaftaran untuk pelajar telah diperiksa validitasnya dan mempunyai cookies yang terenkripsi.
- Paket bahasa disediakan penuh untuk berbagai bahasa. Bahasa yang tersedia dapat diedit dengan menggunakan editor yang telah tersedia. Lebih dari 45 bahasa yang tersedia, termasuk Bahasa Indonesia.

#### **B.** Management Moodle (Site Manajemen)

Dalam management Moodle dapat dijelaskan sebagai berikut:

- 1. Website diatur oleh Admin, yang telah ditetapkan ketika membuat website.
- 2. Tampilan (Themes) diizinkan pada Admin untuk memilih warna, jenis huruf, susunan dan lain sebagainya untuk kebutuhan tampilan.
- 3. Bentuk kegiatan yang ada dapat ditambah.

4. Source Code yang digunakan ditulis dengan menggunakan PHP. Mudah untuk dimodifikasi dan sesuai dengan kebutuhan.

## C. User management

- 1. Tujuannya ialah untuk mengurangi keterlibatan Admin menjadi lebih minimum, ketika menjaga keamanan yang berisiko tinggi.
- Metode Email standar : Pelajar dapat membuat nama pemakai untuk login. Alamat email akan diperiksa melalui konfirmasi.
- 3. Tiap orang disarankan cukup 1 pengguna saja untuk seluruh sever. Tiap pengguna dapat mempunyai akses yang berbeda.
- 4. Pengajar mempunyai hak istimewa, sehingga dapat mengubah (memodifikasi) bahan kuliah.
- 5. Ada "kunci pendaftaran" untuk menjaga akses masuk dari orang yang tidak dikenal
- 6. Semua Pengguna dapat membuat biografi sendiri, serta menambahkan photo.
- Setiap Pengguna dapat memilih bahasa yang digunakan. Bahasa Indonesia, Inggris, Jerman, Spanyol, Perancis, dan Portugis d an lain-lain.

#### **D.** Course management

- 1. Pengajar mengendalikan secara penuh untuk mengatur kuliah, termasuk melarang pengajar yang lain.
- 2. Memilih bentuk/metode kuliah seperti berdasarkan mingguan, berdasarkan topik atau bentuk diskusi.
- 3. Terdapat Forum, Kuis, Polling, Survey, Tugas, Percakapan dan Pelatihan yang digunakan untuk mendukung proses belajar.
- 4. Semua kelas untuk forum, kuis kuis dan tugas-tugas dapat ditampilkan pada satu halaman (dan dapat di-*download* sebagai file lembar kerja).
- 5. Bahan kuliah dapat dipaketkan dengan menggunakan file zip.

#### E. Langkah – langkah penginstalan

Adapun sistem pada komputer yang diperlukan yaitu:

1. Diperlukan minimum 128 MB RAM.

- 2. Diperlukan minimum 200 MB (free space) dari harddisk
- 3. Sistem Operasi Windows 98, ME, NT, 2000 dan X P.

Proses pengintalan dapat dilakukan dengan beberapa proses seperti urutan dibawah ini.

- Mengekstrak paket Moodle (berbentuk ZIP) yang telah di -download ke drive C:
- 2. Sebelum menginstall Moodle, harus mengaktifkan beberapa program yang telah ada satu paket dengan Moodle. Hal ini di lakukan agar Moodle bisa berjalan. Pertama sekali Aktifkan "setup\_xampp.bat".
- 3. Jika instalasi xampp berakhir sukses, kemudian mulai aktifkan Apache 2 dengan mengklik (double klik) "apache\_start.bat", Aktifkan juga MySQL dengan mengklik "mysql\_start.bat". Gunakan mysql\_stop.bat untuk menonaktifkan MySQL server. Sedangkan Menonaktifkan Apache bisa dengan menutup jendela kerja Apache.
- 4. Mulai dengan membuka Internet Explorer dan ketiklah http://127.0.0.1 atau http://localhost pada adress. Pada halaman pertama, terdapat pilhan bahasa yang diinginkan. Jika anda termasuk orang yang selalu sulit membaca Bahasa Inggris karena susah mengartikannya, dapat mengubahnya menjadi Bahasa Indonesia. Dan akan ditampilkan halaman seperti berikut :

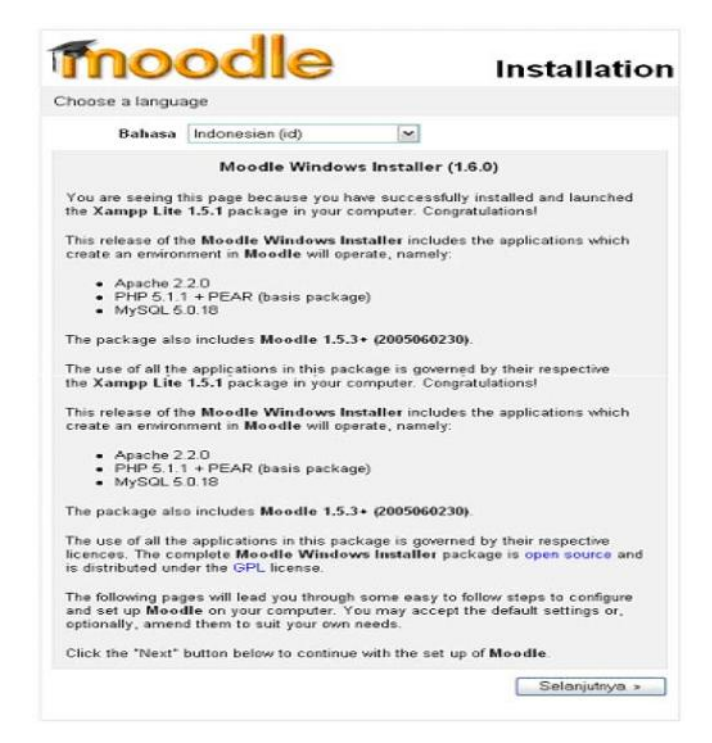

Gambar 1. Tampilan Awal Proses Instalasi Moodle Setelah Bahasa Diubah Menjadi Indonesia

5. Salah satu tahap dalam proses instalasi, akan disuruh untuk mengisi alamat web, tempat folder Moodle berada dan dimana tempat menyimpan data. seperti tampak pada gambar berikut.

|                                                                                                    |                                                                                                    | Installation                                                                        |
|----------------------------------------------------------------------------------------------------|----------------------------------------------------------------------------------------------------|-------------------------------------------------------------------------------------|
| Please confirm the loc                                                                                                    | ations of this Moodle insta                                                                                                    | llation                                                                             |
| Web Address: Specify<br>your web site is access<br>that your students woul                                                         | the full web address where N<br>ible via multiple URLs then c<br>d use. Do not include a trailir                                                      | Aoodie will be accessed. If<br>hoose the most natural one<br>ig slash.              |
| Moodle Directory: Spe<br>the upper/lower case is                                                                                   | ecify the full directory path to<br>correct                                                                                                    | this installation Make sure                                                         |
|                                                                                                    |                                                                                                    |                                                                                     |
| Data Directory: You no<br>directory should be read<br>'hobody' or 'apache'), bu                                                    | eed a place where Moodle ca<br>dable AND WRITEABLE by t<br>It it should not be accessible                                                             | n save uploaded files. This<br>he web server user (usually<br>directly via the web. |
| Data Directory: You n<br>directory should be read<br>'nobody' or 'apache'), bu<br>Web address                                      | eed a place where Moodle ca<br>dable AND WRITEABLE by th<br>this should not be accessible<br>http://locolhost                                         | n save uploaded files. This<br>he web server user (usually<br>directly via the web. |
| Data Directory: You ni<br>directory should be read<br>'nobody' or 'apache'), bu<br>Web address<br>Moodle Directory                 | aed a place where Moodle ca<br>dable AND WRITEABLE by t<br>it is should not be accessible<br>http://locolhost<br>C:/moodle/moodle                     | n save uploaded files. This<br>he web server user (usually<br>directly via the web. |
| Data Directory: You ni<br>directory should be read<br>hobody' or 'apache', bu<br>Web address<br>Moodle Directory<br>Data Directory | eed a place where Moodle ca<br>dable AND WRITEABLE by th<br>this should not be accessible<br>http://localhost<br>C.\moodle\moodle<br>C.\moodle\moodle | n save uploaded files. This<br>he web server user (usually<br>directly via the web. |

Gambar 2. Pengisian Alamat Web, Tempat Folder Moodle Berada dan Tempat Menyimpan Data

6. Memberi password yang mudah anda ingat, karena nama database yang harus diisi, sudah terisi dengan sendirinya.

|                                                                                                    | Jule                                                                                                    | Installation                                                         |
|----------------------------------------------------------------------------------------------------|----------------------------------------------------------------------------------------------------|----------------------------------------------------------------------|
| Now you need to a<br>will be stored. This<br>with the settings s                                          | configure the database<br>s database will be creat<br>pecified below.                                   | settings where most Moodle data<br>ed automatically by the installer |
| Type: fixed to 'my<br>Host: fixed to 'loca<br>Name: database n<br>User: fixed to 'root                    | sql" by the installer<br>Ihost" by the installer<br>Iame, eg moodle<br>" by the installer               |                                                                      |
| Password: your d<br>Tables Prefix: op                                                                     | atabase password<br>tional prefix to use for all t                                                      | able names                                                           |
| Password: your di<br>Tables Prefix: op<br>Type                                                            | atabase password<br>tional prefix to use for all to<br>mysql                                            | able names                                                           |
| Password: your d<br>Tables Prefix: op<br>Type<br>Host Server                                              | atabase password<br>tional prefix to use for all to<br>mysql<br>localhost                               | able names                                                           |
| Password: your d<br>Tables Prefix: op<br>Type<br>Host Server<br>Database                                  | atabase password<br>tional prefix to use for all to<br>mysql<br>localhost<br>moodle                     | able names                                                           |
| Password: your d<br>Tables Prefix: op<br>Type<br>Host Server<br>Database<br>Pengguna                      | atabase password<br>tional prefix to use for all to<br>mysql<br>localhost<br>moodle<br>root             | able names                                                           |
| Password: your d<br>Tables Prefix: op<br>Host Server<br>Database<br>Pengguna<br>Password                  | itabase password<br>tional prefix to use for all to<br>mysql<br>localhost<br>moodle<br>root             | able names                                                           |
| Password: your d<br>Tables Prefix: op<br>Host Server<br>Database<br>Pengguna<br>Password<br>Tables prefix | atabase password<br>tional prefix to use for all to<br>mysql<br>localhost<br>moodle<br>root<br>mod_user | able names                                                           |

Gambar 3. Pengisian Nama Database dan Password

7. Setelah proses instalasi selesai, maka tampilan web akan seperti Gambar 4

| Administrasi                                                                                                  | Kursus yang tersedia                            |                           | Hidu                              | ipka                         | n Moc                              | le Ul                   | bah                 |     |
|----------------------------------------------------------------------------------------------------|-------------------------------------------------|---------------------------|-----------------------------------|------------------------------|------------------------------------|-------------------------|---------------------|-----|
| <ul> <li>T Konfigurasi</li> <li>Pengguna</li> <li>✓ Backup</li> <li>✓ Kembalikan</li> <li>✓ Kursus</li> </ul> | Belum ada kursus saat ini<br>Tambah kursus baru | Wel<br>unti<br>Khu<br>mat | bsite<br>uk me<br>isus l<br>a kul | elea<br>enge<br>yan<br>iah v | irning<br>rjaka<br>ig me<br>vajib. | i ini o<br>n Tu<br>rupa | tibu<br>igas<br>kan | at  |
| File situs                                                                                                    |                                                 | Cale                      | nda                               |                              |                                    |                         |                     |     |
| Pengaturan database<br>Admin                                                                                  |                                                 | <<                        |                                   | Man                          | ch 20                              | 06                      |                     | >   |
|                                                                                                    |                                                 | Sun                       | Mon                               | Tue                          | Wed                                | Thu                     | Fri                 | Sat |
| Kursus                                                                                                    |                                                 | -                         | -                                 |                              | 1                                  | 2                       | 3                   | 4   |
| Belum ada kursus saat ini                                                                                     |                                                 | 3                         | 0                                 |                              | 8                                  | 9                       | 10                  | 11  |
| Testal lange have                                                                                             |                                                 | 10                        | 13                                | 14                           | 15                                 | 22                      | 24                  | 26  |
| Tamban kursus baru                                                                                            |                                                 | 26                        | 27                                | 28                           | 29                                 | 30                      | 31                  | 20  |
|                                                                                                    |                                                 |                           |                                   |                              |                                    |                         |                     |     |
|                                                                                                    |                                                 |                           |                                   |                              |                                    |                         |                     |     |

Gambar 4. Moodle yang Telah Diinstall

- Selanjutnya tinggal menambah kuliah yang diinginkan, membuat bahan yang akan diajar, membuat soal – soal untuk kuis, dan hal lain sebagainya. tinggal menambah atau mengurangi apa yang telah ada.
- 9. Sistem Pendukung Keputusan merupakan mata kuliah yang dibuat sebagai contoh dalam menggunakan Moodle. Tampak gambar sedikit berbeda dengan dengan Gambar 4, hal ini dikarenakan belum ada satupun pengguna yang sedang aktif untuk mengikuti belajar perkuliahan, termasuk juga Administrator.

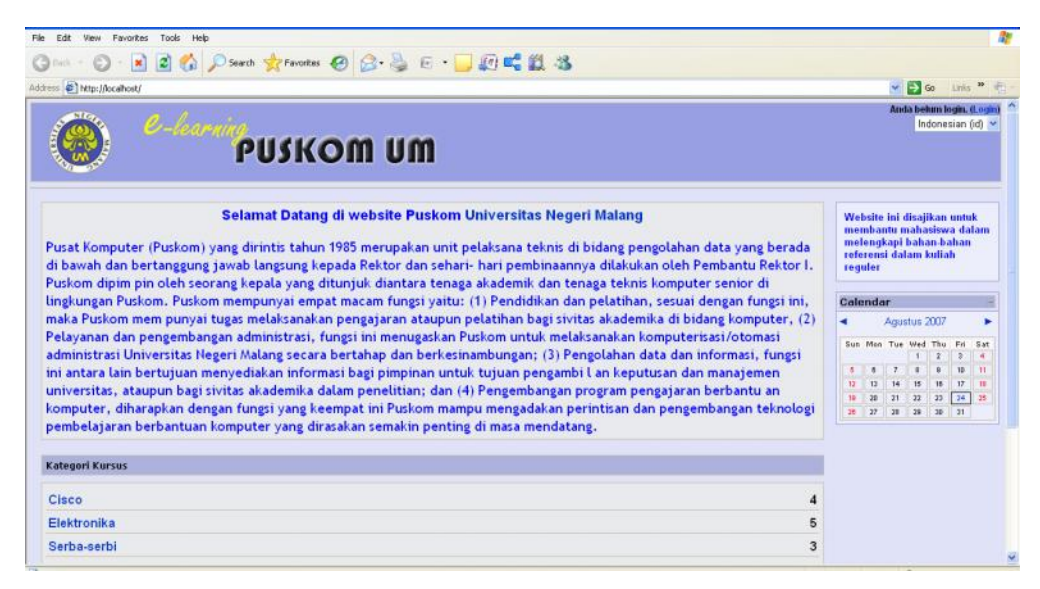

Gambar 5. Tampilan Website e-learning Puskom

## F. Panduan Pengguna

# 1. Panduan Pengguna Pada Admin

Pada tabel Administrasi terdapat beberapa ikon yaitu Konfigurasi, Pengguna, Backup, Kembalikan, Kursus, Catatan, File Situs, Pengaturan database dan Admin. Pada ikon-ikon inilah Admin mengatur website sedemikian rupa menjadi optimal dan sesuai yang diinginkan.

| Adm  | ninistrasi                  |
|------|-----------------------------|
| TK   | onfigurasi                  |
| 3P   | engguna                     |
| 💣 B  | ackup                       |
| SK K | embalikan                   |
| 0 k  | ursus                       |
| E.C  | atatan                      |
| 🗅 F  | ile situs                   |
| © P  | engaturan database<br>Admin |

Gambar 6. Icon-icon pada Tabel Administrasi

Adapun fungsi masing-masing Icon ialah :

a. Icon Konfigurasi Pada Icon Konfigurasi, Moddle memberitahu (sudah tersedia) pengaturan apa saja yang dapat dilakukan.

|                     | Konfigurasi                                                           |
|---------------------|-----------------------------------------------------------------------|
| Variables           | Mengatur variabel yang mempengaruhi pengoperasian situs secara umum   |
| Pengaturan situs    | Menentukan tampilan halaman depan situs                               |
| Theme               | Pilih tampilan situs (warna, huruf, dll.)                             |
| Bahasa              | Untuk memeriksa dan mengubah paket bahasa saat ini                    |
| Modul               | Mengatur modul terpasang dan pengaturannya                            |
| Blocks              | Manage installed blocks and their settings                            |
| Penyaring           | Pilih penyaringan kata-kata dan pengaturan yang<br>berhubungan        |
| Backup              | Mengatur backup otomatis serta penjadualannya                         |
| Editor settings     | Define basic settings for HTML editor                                 |
| Calendar            | Configure various calendar and date/time-related<br>aspects of Moodle |
| Maintenance<br>mode | For upgrades and other work                                           |

Gambar 7. Icon-icon yang Terdapat pada Icon Konfigurasi

b. Icon Pengguna Sama seperti Icon konfigurasi, Icon pengguna memberitahu pengaturan apa saja yang dapat dilakukan.

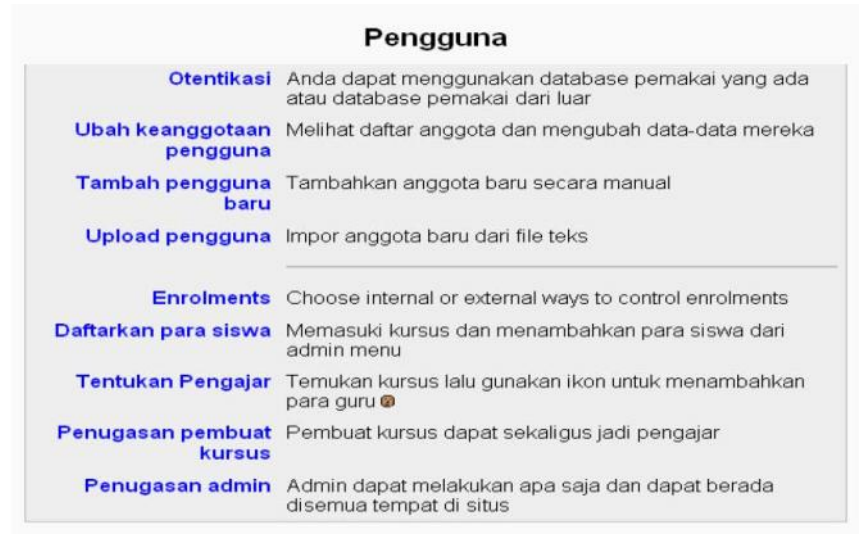

Gambar 8. Icon-icon yang Terdapat pada Icon Konfigurasi

c. Icon *backup* digunakan untuk *backup* data (cadangan) untuk mengantisipasi terjadinya *error handling* yang bisa menyebabkan kehilangan data. Data yang di backup bisa dipilh sesuai yang diinginkan.

| Termasuk: | Semua/Tidak ada      | Semua/Tidak ada |
|-----------|----------------------|-----------------|
|           | 🗹 Tugas              | 🗹 User Data     |
|           | 🗹 Chat               | 🗹 User Data     |
|           | 🗹 Pilihan            | 🗹 User Data     |
|           | 🗹 Percakapan         | 🗹 User Data     |
|           | 🗹 Latihan            | 🗹 User Data     |
|           | 🗹 Forum              | 🗹 User Data     |
|           | 🗹 Daftar Kata        | 🗹 User Data     |
|           | Hot Potatoes Quizzes | 🗹 User Data     |
|           | 🗹 Jurnal             | 🗹 User Data     |
|           | 🗹 Label              | 🗹 User Data     |
|           | 🗹 Pelajaran          | 🗹 User Data     |
|           | 🗹 Kuis               | 🗹 User Data     |
|           | 🕑 Bacaan             | 🗹 User Data     |
|           | SCORMs/AICCs         | 🗹 User Data     |
|           | 🗹 Survei             | 🗹 User Data     |
|           | VVikis               | 🗹 User Data     |
|           | 🗹 Ruang kerja        | 🗹 User Data     |
|           | Metacourse:          | Ya 💌            |
|           | Pengguna:            | Kursus 💌        |
|           | Catatan:             | Tidak 🛩         |
|           | File pengguna:       | Ya 💌            |
|           | File kursus:         | Ya 💌            |
|           | Messages:            | Ya M            |

Gambar 9. Jenis Data yang Akan di-Backup

- d. Icon Kembalikan Semua folder tempat menyimpan data disimpan disini. Apabila "Parent folder" diklik maka akan ditampilkan apa yang terdapat pada "icon File Situs" dengan kata lain sama halnya dengan membuka "icon File situs"
- e. Icon Kursus Pada Icon ini, Admin membuat dan menambah kursus (mata kuliah) yang akan digunakan.
- f. Icon Catatan Semua kegiatan yang dilakukan pada website akan tercatat. Catatan yang ada bisa ditampilkan berdasarkan mata kuliah yang dipilih (kolom pertama), berdasarkan pengguna yang aktif (kolom kedua), dan berdasarkan tanggal yang ingin ditampilkan.
- g. Icon File Situs Merupakan tempat folder dimana tersimpan file yang diperlukan untuk bahan kursus bagi pengajar.
- Icon Pengaturan database Semua file yang ada pada moddle disimpan dalam database. PHP MyAdmin versi 2.6.2 digunakan untuk menghubungkan MySQL dengan *moddle*. MySQL dan Moodle telah terhubung secara otomatis ketika selesai menginstall Moodle.
- i. Icon Admin menampilkan seluruh Icon yang ada pada tabel Administrasi

(menampilkan kembali 8 file yang sebelumnya) dengan tampilan yang berbeda dimana masing-masing icon, juga menampilkan kembali icon yang terdapat didalamnya (menampilkan icon secara keseluruhan).

Catatan: File yang ditempatkan disini dapat diakses oleh siapa saja

| Nama                                                                                          | t folder                                                                                                    | Ukuran                                                                                                    | Meng                                                                                                    | Juban                                                                                       | Tindakan                                                                                               |
|-----------------------------------------------------------------------------------------------|----------------------------------------------------------------------------------------------------|----------------------------------------------------------------------------------------------------|----------------------------------------------------------------------------------------------------|---------------------------------------------------------------------------------------------|----------------------------------------------------------------------------------------------------|
|                                                                                               |                                                                                                    | Buatfolder                                                                                                    |                                                                                                    |                                                                                             | Upload file                                                                                            |
|                                                                                               |                                                                                                    | Kategori k                                                                                                    | arsus                                                                                                    |                                                                                             |                                                                                                    |
|                                                                                               |                                                                                                    |                                                                                                    | Tambah kategor                                                                                                    | ri baru                                                                                     |                                                                                                    |
|                                                                                               | Kategori Kursus<br>Lain-lain                                                                                                    | Kursus Uba<br>0 x≉                                                                                                    | h Pindahkan k<br>Atasi 🗸                                                                                                    | ategori ke:                                                                                 |                                                                                                    |
|                                                                                               |                                                                                                    | Tambah kurs                                                                                                    | us baru                                                                                                    |                                                                                             |                                                                                                    |
|                                                                                               |                                                                                                    |                                                                                                    | 8 14 17                                                                                                    |                                                                                             | min Donaguno (V)                                                                                       |
| askhu                                                                                         | sus1                                                                                                    |                                                                                                    | Anda lo                                                                                                    | igin sebagai Ad                                                                             | inin Fenyguna. (N                                                                                      |
| jaskhu:<br>» <sup>Administ</sup>                                                              | SUS1<br>rasi » Catatan » Semua                                                                                                    | i peserta, Suno                                                                                                    | Anda lo<br>lay, 2 April 2006                                                                                                    | igin sebagai Ad                                                                             | inin r engguna. (A                                                                                     |
| jaskhus<br>» Administ<br>tugasł<br>iskhusus1 (S                                               | sus1<br>rasi » Catatan » Semua<br>(husus1: Semua<br>Site) v Semua                                                                                                    | a peserta, Sund<br>a peserta,<br>a peserta 💌 S                                                                                       | Anda lo<br>lay, 2 April 2006<br>Sunday, 2 A<br>lunday, 2 April 2006                                                                                                    | gin secagai Ad<br>April 2006                                                                | ( <b>GMT+7</b> )<br>Semua akitivita                                                                    |
| jaskhus<br>» Administ<br>tugasł<br><sup>1</sup> skhusus1 (S                                   | sus1<br>rasi » Catatan » Semua<br>(husus1: Semua<br>Site) v Semua                                                                                                    | a peserta, Sund<br>a peserta, Sund<br>a peserta 💽 S<br>Tampikan d                                                                    | Anda lo<br>lay, 2 April 2006<br>Sunday, 2 A<br>lunday, 2 April 2006<br>satatan ini                                                                                      | April 2006                                                                                  | 6 <b>(GMT+7)</b>                                                                                       |
| jaskhu:<br>» Administ<br>tugasł<br>18khusus1 (S                                               | sus1<br>rasi » Catatan » Semua<br>(husus1: Semua<br>Site) 💌 Semua<br>(                                                                                                    | a peserta, Sund<br>a peserta, Sund<br>a peserta v S<br>Tampikan d<br>Tampilkan                                                       | Anda lo<br>Iay, 2 April 2006<br>Sunday, 2 A<br>Iunday, 2 April 2006<br>Ratatan ini                                                                                      | April 2006                                                                                  | 6 <b>(GMT+7)</b>                                                                                       |
| jaskhus<br>» Administ<br>tugasł<br>sskhusus1 (S<br>Kursus                                     | sus1<br>rasi » Catatan » Semua<br>khusus1: Semua<br>Site) v Semua<br>(<br>Waktu                                                                                           | a peserta, Sund<br>a peserta, Sund<br>a peserta 💌 S<br>Tampikan d<br>Tampikan<br>IP Address                                          | Anda lo<br>Iay, 2 April 2006<br>Sunday, 2 A<br>Junday, 2 April 2006<br>Satatan ini<br>In data 2<br>Nama lengkap                                                         | April 2006<br>v                                                                             | ) (GMT+7)<br>Semua akitivita                                                                           |
| jaskhus<br>» Administ<br>tugask<br>skhusus1 (S<br>Kursus<br>tk1                               | sus1<br>rasi » Catatan » Semua<br>(husus1: Semua<br>Site) v Semua<br>(<br>Waktu<br>Sun 2 April 2006, 20:16                                                                | a peserta, Sund<br>a peserta, Sund<br>a peserta v S<br>Tampikan<br>Tampilkan<br>IP Address<br>127.0.0.1                              | Anda lo<br>lay, 2 April 2006<br>Sunday, 2 April 2006<br>Satatan ini<br>n data 2<br>Nama lengkap<br>Admin Pengguna                                                       | April 2006<br>Veril 2006                                                                    | G (GMT+7)<br>Semua akitivita                                                                           |
| yaskhus<br>» Administ<br>tugask<br>skhusus1 (S<br>Kursus<br>tk1<br>tk1                        | sus1<br>rasi » Catatan » Semua<br>(husus1: Semua<br>Site) v Semua<br>(<br>Waktu<br>Sun 2 April 2006, 20:16<br>Sun 2 April 2006, 20:16                                     | a peserta, Sund<br>a peserta, Sund<br>a peserta v S<br>Tampikan<br>Tampikan<br>IP Address<br>127.0.0.1<br>127.0.0.1                  | Anda lo<br>Iay, 2 April 2006<br>Sunday, 2 A<br>Junday, 2 April 2006<br>Ratatan ini<br>In data 2<br>Nama lengkap<br>Admin Pengguna<br>Admin Pengguna                     | gin secagai Ad<br>April 2006<br>[₩<br>Tindakan<br>user login<br>course view                 | Gemua akitivita                                                                                        |
| yaskhus<br>» Administ<br>tugask<br>skhusus1 (S<br>Kursus<br>tk1<br>tk1                        | sus1<br>rasi » Catatan » Semua<br>(husus1: Semua<br>Site) v Semua<br>(<br>Waktu<br>Sun 2 April 2006, 20:16<br>Sun 2 April 2006, 20:16                                     | a peserta, Sund<br>a peserta v S<br>Tampikan o<br>Tampilkan<br>IP Address<br>127.0.0.1<br>127.0.0.1                                  | Anda lo<br>Iay, 2 April 2006<br>Sunday, 2 A<br>Iunday, 2 April 2006<br>Ratatan ini<br>In data 2<br>Nama lengkap<br>Admin Pengguna<br>Admin Pengguna                     | April 2006<br>Tindakan<br>user login<br>course view                                         | 6 (GMT+7)<br>Semua akitivita<br>Information<br>2<br>tugaskhusus1<br>h siapa saj                        |
| yaskhus<br>» Administ<br>tugask<br>skhusus1 (S<br>Kursus<br>tk1<br>tk1                        | sus1<br>rasi » Catatan » Semua<br>(husus1: Semua<br>Site) v Semua<br>(<br>Waktu<br>Sun 2 April 2006, 20:16<br>Sun 2 April 2006, 20:16<br>File yang ditemp                 | a peserta, Sund<br>a peserta v S<br>Tampikan o<br>Tampikan<br>IP Address<br>127.0.0.1<br>127.0.0.1                                   | Anda lo<br>Iay, 2 April 2006<br>Sunday, 2 A<br>Iunday, 2 April 2006<br>atatan ini<br>I data 2<br>Nama lengkap<br>Admin Pengguna<br>Admin Pengguna                       | April 2006<br>Tindakan<br>user login<br>course view                                         | (GMT+7)<br>Semua akitivita<br>Information<br>2<br>tugaskhusus1<br>h siapa saj                          |
| Jaskhus<br>Mainist<br>tugask<br>iskhusus1 (S<br>Kursus<br>tk1<br>tk1<br>tk1<br>atatan:<br>Nan | sus1<br>rasi » Catatan » Semua<br>(husus1: Semua<br>Site) v Semua<br>Waktu<br>Sun 2 April 2006, 20:16<br>Sun 2 April 2006, 20:16<br>File yang ditemp<br>na u<br>ackupdata | a peserta, Sund<br>a peserta, Sund<br>Tampikan<br>Tampikan<br>IP Address<br>127.0.0.1<br>127.0.0.1<br>patkan dis<br>Ukuran<br>o Byte | Anda lo<br>Jay, 2 April 2006<br>Sunday, 2 April 2006<br>atatan ini<br>n data 2<br>Nama lengkap<br>Admin Pengguna<br>Admin Pengguna<br>Ini dapat dia<br>M<br>26 Mar 2006 | April 2006<br>Tindakan<br>user login<br>course view<br>Akses ole<br>lengubah<br>i, 11:48 PM | (GMT+7)<br>Semua akitivita<br>Information<br>2<br>tugaskhusus1<br>h siapa saj<br>Tindakan<br>Uban Nama |

Gambar 10. Banyaknya File Secara Keseluruhan yang Di-upload dan Dapat

Diakses oleh Admin

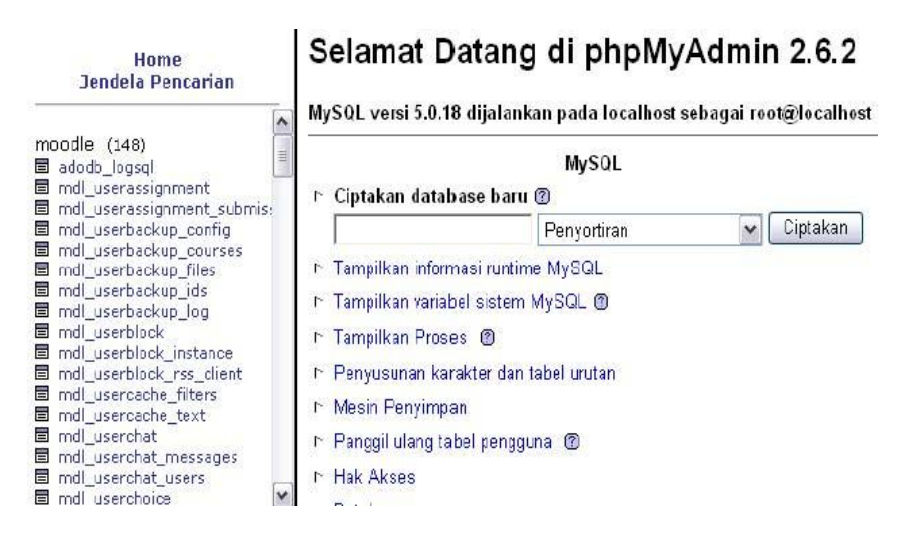

Gambar 11 Konvigurasi yang Dapat di Modifikasi oleh Admin

Terdapat tombol "Hidupkan Mode Ubah" setiap kali Admin online. tombol ini akan menampilkan icon-icon tambahan pada setiap tabel untuk mengedit website, dan menampilkan tabel yang tersembunyi. Fungs i masing masing icon tersebut ialah :

- 1. Menulis atau mengedit kegiatan
- 2. Memindahkan tabel ke kanan, begitu juga arah sebaliknya.
- 3. Memindahkan tabel ke atas, begitu juga sebaliknya.
- 4. Menghapus kegiatan
- 5. Menyembunyikan atau menampilkan kegiatan yang ada
- 6. Menampilkan tampilan pengaturan grup

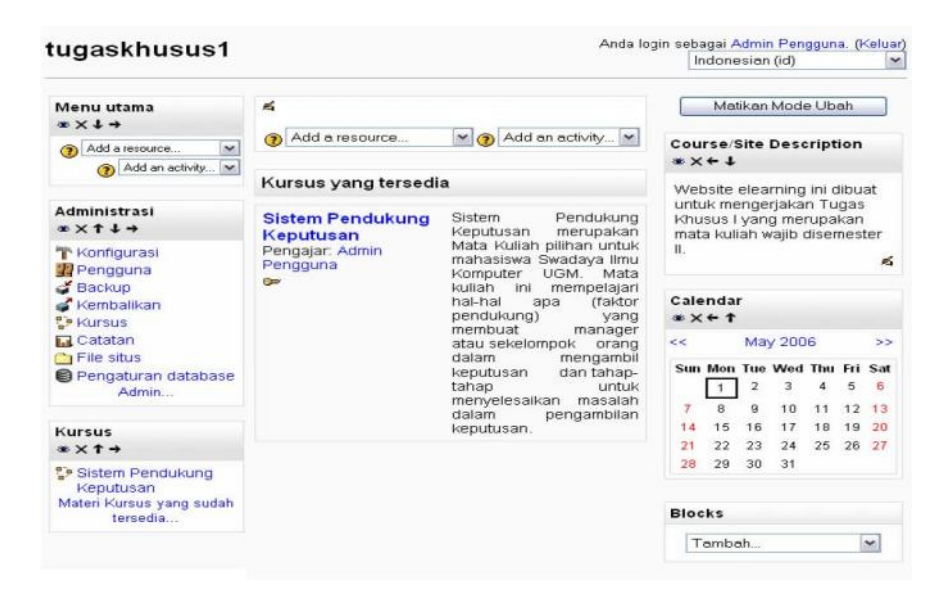

Gambar 12 Icon setelah Mengklik "Hidupkan Mode Mbah"

## 2. Panduan Pengguna Pada Pengajar

Sebelum memberikan kursus, para pengajar harus terlebih dahulu mendaftar. Ini dapat dilakukan dengan cara bertahap yaitu :

a. Mengklik login yang terdapat pada sudut kanan atas (dapat dilihat pada gambar 5.5) ketika pertama sekali membuka Moodle.

| tugaskhusus1                                                                                                    | Anda belum login. (Logir                                                                                                    |
|----------------------------------------------------------------------------------------------------|----------------------------------------------------------------------------------------------------|
| tk1 » Login ke situs                                                                                                    | Indonesian (id)                                                                                                    |
| Kembali ke situs ini?                                                                                                    | Ini yang pertama kali Anda kesini?                                                                                                    |
| Login disini menggunakan nama<br>pengguna dan password Anda:<br>(Cookle harus diaktifkan pada browser<br>Anda)<br>Pengguna:<br>Password:<br>Beberapa kursus membolehkan akses<br>pengguna tamu<br>Login sebagai tamu<br>Lupa nama pengguna dan password<br>Anda? | <ul> <li>Hallol Untuk akses penuh pada kursus Anda perlu dalam beberapa menit membuat keanggotaan baru untuk Anda sendiri pada situs ini. Setap kursus juga nantinya akan membutuhkan satu kali memasukkan "Kunci Masuk", yang mungkin Anda butuhkan nanti. Ini adalah langkah-langkahnya:</li> <li>Isilah formulir Anggota baru dengan data Anda.</li> <li>Sebuah email akan dikirimkan ke alamat email yang Anda masukkan.</li> <li>Baca email yang dikirimkan, dan klik pada link situs yang ada.</li> <li>Keanggotaan Anda akan dikonfirmasikan dan Anda akan mulai bisa login.</li> <li>Setelah login, pilih kursus yang ingin Anda ikuti.</li> <li>Jika Anda diminita untuk memasukkan "kunci Masuk" - maka masukkan kunci Masuk yang diberikan oleh pengajar Anda. Ini akan "mendaftarkan" Anda pada kursus.</li> <li>Sekarang Anda dapat mengakses penuh kursus tersebut. Selanjutnya Anda hanya akan perlu untuk memasukkan nama pengguna dan password Anda (pada form di halaman ini) untuk Login dan mengakses yang telah Anda daftar.</li> </ul> |

Gambar 13 Daftar pengguna

b. Klik Anggota baru, isilah form yang sudah disediakan. Jika telah selesai, klik "Buat keanggotaan baru".

- c. Alamat email diperlukan untuk mengkonfirmasi kebenaran alamat email yang digunakan. Oleh sebab itu, setelah mendaftar, untuk masuk yang pertama sekali ke Moodle harus melalui link yang telah dikirimkan melalui email ketika mendaftar.
- d. Pandaftaran yang telah dilakukan belum sebagai pengajar tetapi baru sebagai pengguna. Adminlah yang menentukan sebagai pengajar.

| Anggota bara                                                                                             |                         |   |
|----------------------------------------------------------------------------------------------------|-------------------------|---|
| tk1 » Login » Anggota baru                                                                               | Indonesian (id)         | ~ |
| Buat nama dan password pengguna baru o<br>Nama Pengguna:                                                 | untuk penggunaan login: |   |
| Password:                                                                                                |                         |   |
| Silahkan masukkan beberapa informasi me<br>(Catatan: alamat email Anda harus yang asli)<br>Alamat Email: | engenai diri Anda:      |   |
| Email (lagi):                                                                                            |                         |   |
| Nama Depan:                                                                                              | 1                       |   |
| Nama akhir:                                                                                              |                         |   |
| Kota                                                                                                    |                         |   |
| Negara: Indonesia                                                                                        | ~                       |   |
| Buat koanggotaan ba                                                                                      | ru                      |   |
|                                                                                                    |                         |   |

Gambar 14. Formulir yang Harus Diisi oleh Pengajar

e. Memberikan Bahan Kursus.

Setelah Admin mendaftarkan Mata Kuliah dan menetapkan pengajarnya. Maka pengajar bertugas memberikan bahan kuliah pada mahasiswa/tamu. Dalam memasukkan bahan kuliah terdapat beberapa tahap, yaitu :

- 1. Masuk kedalam kursus yang telah terdaftar
- 2. Mengupload file/data melalui icon "File" guna diletakkan ke website (tanda panah). Atau bisa juga mengupload file/data melalui icon "File situs".
- 3. Mengklik tombol "Hidupkan Mode Ubah" untuk menambah kegiatan yang akan digunakan.
- 4. Pilihlah Display a directory pada Add a resource untuk m eletakkan bahan/materi kuliah. Jika ingin membuat tambahan kegiatan bisa ditambah pada Add an activity. Tempatkan materi kuliah pada jadwal mingguan yang diinginkan.
- Terdapat perubahan setelah materi kuliah diUpload untuk minggu pertama. Materi kuliahpun siap untuk didownload bagi mahasiswa atau tamu

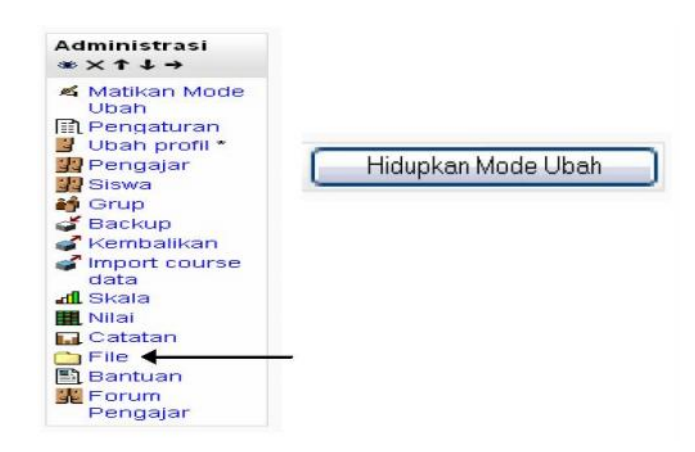

Gambar 15. Tabel Administrasi dan tombol hidupkan mode ubah

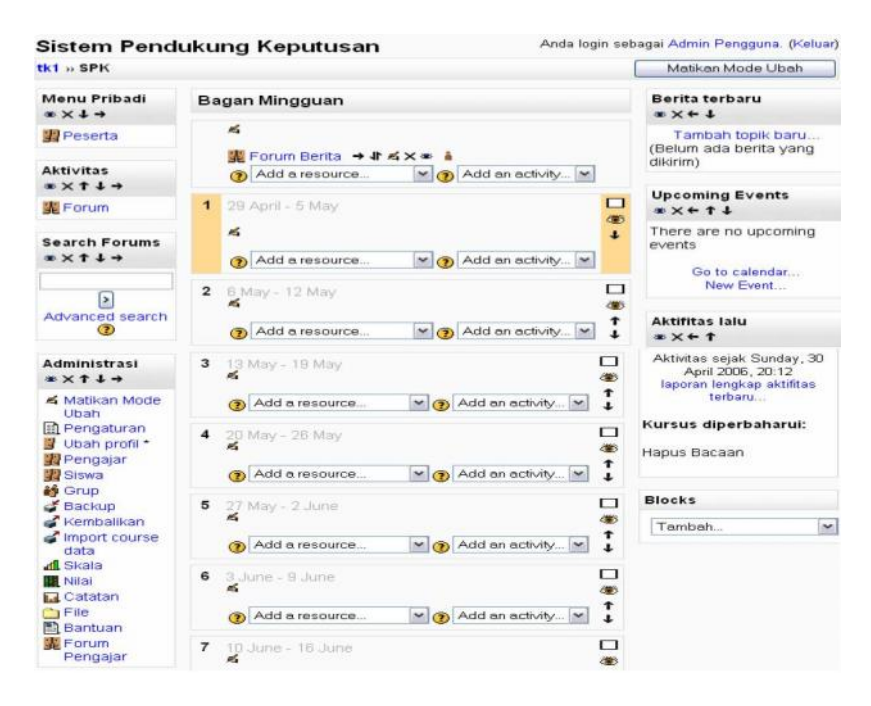

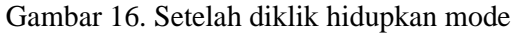

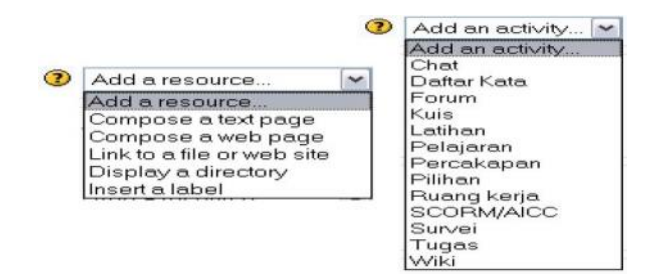

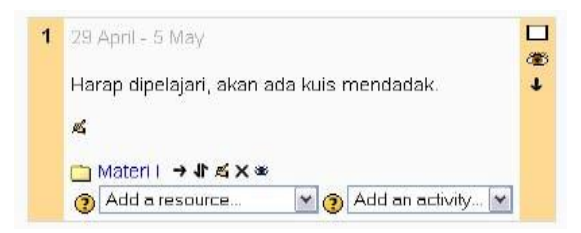

Gambar 17. Add a resource dan Add activity

# 3. Panduan Pengguna Pada Mahasiswa dan Tamu

Seperti halnya pengajar harus mendaftar terlebih dahulu sebagai pengguna, maka mahasiswa pun harus mendaftar terlebih dahulu sebagai pengguna. Tahap – tahap pendaftaran bagi mahasiswa, sama dengan tahap -tahap pendaftaran bagi pengajar. Hal ini dikecualikan pada tamu, tamu bisa langsung login tanpa mengisi password.

| Sistem Pendukung                     | g Ke | putusan <sup>Yo</sup>                       | iu are cui | rrently using guest access (Logir    |
|--------------------------------------|------|---------------------------------------------|------------|--------------------------------------|
| Menu Pribadi                         | Ва   | gan Mingguan                                |            | Berita terbaru                       |
| 🙀 Peserta                            |      | 🚆 Forum Berita                              |            | (Belum ada berita yang dikirim)      |
| Aktivitas                            | 1    | 29 April - 5 May                            |            | Upcoming Events                      |
| 🛅 Bacaan<br>💃 Forum                  |      | Harap dipelajari, akan ada kuis<br>mendadak |            | There are no upcoming events         |
| Search Forums                        |      | 🗀 Materi I                                  |            | Go to calendar<br>New Event          |
| Advanced search (2)                  | 2    | 8 May - 12 May                              |            | Aktifitas lalu                       |
| Kursus                               | 3    | 13 May - 19 May                             |            | Aktivitas sejak Saturday, 29         |
| Sistem Pendukung<br>Keputusan        | 4    | 20 May - 26 May                             |            | laporan lengkap aktifitas<br>terbaru |
| Materi Kursus yang sudah<br>tersedia | 5    | 27 May - 2 June                             |            | Kursus diperbaharui:                 |
|                                      | 6    | 3 June - 9 June                             |            | Ditambahkan Bacaan:                  |
|                                      | 7    | 10 June - 16 June                           |            | Materi I                             |

Gambar 18. Tampilan ruang kuliah bagi tamu

Tamu dan mahasiswa bisa mendownload materi kuliah. Cukup mengklik materi yang ingin didownload. Maka proses download akan bekerja. Seperti pada gambar dibawah ini:

| Sistem Pend        | ukung Keputus       | an           | < Pindah k           | э 🔽 |
|--------------------|---------------------|--------------|----------------------|-----|
| tk1 » SPK » Bacaar | n » Materi I        |              |                      |     |
|                    | Harap dipelajari, s | uatu saat ak | kan ada kuis mendada | k.  |
|                    | Nama                | Ukuran       | Mengubah             |     |
|                    | d chap01.ppt        | 290.5Kb      | 30 April 2006, 00:08 |     |

Gambar 19. Tampilan setelah mengklik materi

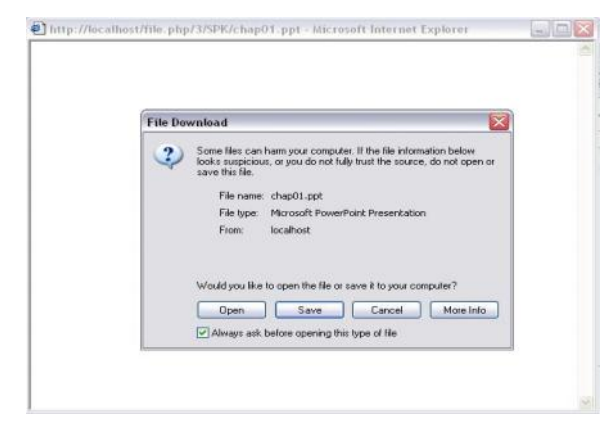

Gambar 20. Proses download ketika materi kuliah diklik

Tampilan website e-learning secara lengkap seperti gambar di bawah. Berikut ini cara penggunaan website bagi Admin dalam proses update data. Proses update data diantaranya :

1. Login

Sebelum melakukan update data Admin harus terlebih dulu login agar keamanannya dapat terjaga sehingga tidak setiap orang tidak bisa masuk.

|                                   | Pilih bahasa yang dikehenaki          | Klik disini untuk login                                                      |
|-----------------------------------|---------------------------------------|------------------------------------------------------------------------------|
| Pembelaiaran on-line - Mis        | crosoft Internet Explorer             |                                                                              |
| File Edit View Favorites To       | ools Help                             |                                                                              |
| 0 ··· 0 · 1                       | 🔥 D Search 👷 Favortes 🙆 📿 🚵 📻 🛛 🛄 🛃 🕵 |                                                                              |
| id threes (A) better (der about / |                                       | Sa une " More f                                                              |
| ۰ 🛞                               | PUSKOM UM                             | a bekan logik. (Login                                                        |
| Menu utama                        | Kategori Kursus                       | Website ini disajikan untuk                                                  |
| R Selayang Pandang                | Cisco                                 | menbantu mahasiswa dalam<br>melengkapi bahan-bahan<br>referensi dalam kullah |
|                                   | Presentasi1                           | 0 reguler                                                                    |
|                                   | Presentasi3                           | 0 Calendar                                                                   |
|                                   | Presentasi4                           | 0 September 2007 >                                                           |
|                                   | 💱 Elektronika                         | Sun Mon Tus Wed Thu Fri Sat                                                  |
|                                   | Elektronika Komputer1                 | 0                                                                            |
|                                   | Elektronika Komputer2                 | 9 10 11 12 13 14 15                                                          |
|                                   | Elektronika Komputera                 | <b>9 9 17 19 19 20 21 22</b>                                                 |
|                                   | Elektronika Komputer5                 |                                                                              |
|                                   | Serba-serbi                           |                                                                              |
|                                   | Download Manager                      | 0                                                                            |
|                                   | PCMAV RC18                            | 0                                                                            |
|                                   | Software Anti Virus                   | 0                                                                            |
|                                   | Software free                         |                                                                              |
|                                   | Yahoo massenger                       | 0                                                                            |
| Done                              |                                       | S I and Intranet                                                             |
| Restard Barries                   | Manual Market Manual Market Market    |                                                                              |

2. Isi user name dan password pada kotak, kemudian klik login

| Pembelajaran on-line: Login ke situs - Microsoft Internet Explorer                                                                                                    |                                                                                                    |
|----------------------------------------------------------------------------------------------------|----------------------------------------------------------------------------------------------------|
| File Edit View Favorites Tools Help                                                                                                    | 1                                                                                                    |
| 🔇 Back + 🕤 - 🖹 🖻 🔥 🔎 Search 👷 Favorites 🤣 🔗 + 🍑 🕞 + 🗾                                                                                                    | 回 🚅 🇱 🍪                                                                                                    |
| Address (a) http://localhost/login/index.php                                                                                                    | 💌 🛃 Go Linis 🌋 🍓 Den 🏚 •                                                                                                    |
| PUSKOM UM                                                                                                    | Anda behan logit. (Logita) ^                                                                                                    |
| e-learning ► Login ke situs                                                                                                    | Indonesian (id) 💌                                                                                                    |
| Kembali ke situs ini?                                                                                                    | Ini yang pertama kali Anda kesini?                                                                                                    |
| Login disini menggunakan nama pengguna dan password Anda:<br>(Cookie harus diaktifikan pada browser Anda)<br>Nama Pengguna<br>Passwar<br>Beberapa kursus membolehkan akses pengguna tamu:<br>Login sebagai tamu<br>Lupa nama pengguna dan password Anda?<br>Ya, bantu saya untuk login | <ul> <li>Hallol Untuk akses penuh pada kursus Anda perlu dalam beberapa menit membuak keenggotaan baru untuk Anda sendir pada situs ini. Setiap kursus juga nartinya akan memasukkan "Xuci Masuk", yang nungkin Anda butuhkan nanti. Ini adalah langkah-nagu dengan data Anda.</li> <li>Isilah formutir Anggota baru dengan data Anda.</li> <li>Boca emai yang butumkan, dan kik pada link situs yang Anda masukkan.</li> <li>Boca emai yang butumkan, dan kik pada link situs yang Anda masukkan.</li> <li>Boca emai yang butumkan, dan kik pada link situs yang Anda masukkan.</li> <li>Boca emai yang butumkan, dan kik pada link situs yang Anda masukkan.</li> <li>Boca emai yang butumkan, dan kik pada link situs yang anda masukkan.</li> <li>Jika Anda diminta untuk memasukkan 'Yuana'. Masukan Kunci Anda yada kursus.</li> <li>Askarang Anda dapat mengakses penuh kursus tersebut. Selanjutnya Anda hanya akan mela untuk. Login dan meng-akses yang takh. Anda datar.</li> <li>Sitahkan datlar untuk jadi anggota barul</li> </ul> |
| e-learnine ► Loain ke situs<br><                                                                                                    |                                                                                                    |
| 🖭 🚱 moode 🔛 Laporan Induktudoc ( 🐻 Charoodetisampo jat                                                                                                    | Pentelsjaran orvine                                                                                                    |

3. Apabila sebagai pengguna (user) baru yang belum registrasi maka harus melakukan registrasi terlebih dahulu dengan klik "*silahkan daftar untuk jadi anggota baru*"

| Pembelajaran on-line: Login ke situs - Microsoft Internet Explorer                                                                                                    |                                                                                                    |
|----------------------------------------------------------------------------------------------------|----------------------------------------------------------------------------------------------------|
| File Edit View Favorites Tools Help                                                                                                    | 27                                                                                                    |
| Address 🔮 http://kouthost/logn/index.php                                                                                                    | 🕊 🐜 🦦                                                                                                    |
| PUSKOM UM                                                                                                    | Anda belum legns. (Login ^                                                                                                    |
| e-learning ► Login ke situs                                                                                                    | Indonesian (id) 💌                                                                                                    |
| Kembali ke situs ini?                                                                                                    | Ini yang pertama kali Anda kesini?                                                                                                    |
| Login disini menggunakan nama pengguna dan paseword Anda.<br>(Cookie harus disktifikan pada browser Anda)<br>Nama Pengguna: admin<br>Password •••••••<br>Beberapa kursus membolehkan akses pengguna tamu:<br>Login sebagai tamu<br>Lupa nama pengguna dan password Anda?<br>Ya, bantu saya untuk login | <ul> <li>Hallol Untuk akses penuh pada kursus Anda perlu dalam beberapa menit membuat keanggotan baru untuk Anda sendir pada situs ini. Setiap kursus juga nartinya akan membutukan satu kain membuat Masuk", yang nangkin Anda butuhkan nanti. Ini adalah langkah-langkahnya:</li> <li>1. Islah formulir nanggota baru dengan data Anda.</li> <li>3. Bebuah email akan dikkimikan ke alamat email yang Anda masukkan.</li> <li>3. Bebuah email akan dikkimikan dan Anda situs situs yang ada.</li> <li>4. Kengangdaan Anda sian dikkimikan dan Anda akan mutuk bisa bagin.</li> <li>5. Sebuah email akan dikkimikan dan Anda akan mutuk bisa bagin.</li> <li>6. Sebuah email akan dikkimikan dan Anda akan mutuk bisa bagin.</li> <li>7. Sebuah gang dikimikan, dan Nila pada line situs yang ada.</li> <li>9. Sekaang Anda dapat mengajar Anda. Ini akan "mendatarkan" Anda pada kurusu.</li> <li>7. Sekaang Anda dapat mengajarea penuh kurusu tersebut. Selanjutnya Anda hanya akan pentu untuk memagukkan nama pengguna dan pasuwat Andat gada form di halaman inju untuk Login dan meng-akses yang telah Anda datar.</li> </ul> |
| a Jeanina ► Loain ke situs<br><                                                                                                    |                                                                                                    |
| 🕘 🛃 start 🔰 ն noode 🗳 Laporan Induits doc [ 🧰 Cclasoodelysampo_st                                                                                                    | Penbeligran orknow 🔋 🖗 🖓 🖓 👘 🖓 🔹 204 PM                                                                                                    |

4. Isi form dibawah ini sesuai dengan identitas pengguna, k emudian klik *"create my new account"* 

| Thew account - Microsoft Internet Explorer   |                                                                                  |                                         |
|----------------------------------------------|----------------------------------------------------------------------------------|-----------------------------------------|
| File Edit View Favorites Tools Help          |                                                                                  | 1                                       |
| 🔇 Back 🔹 🔘 · 💽 😰 🏠 🔎 Search                  | 👷 Favoritas 😨 🍰 🗟 • 🥃 🕼 🚅 🎉 🤹                                                    |                                         |
| Address I http://localhost/login/signup.php? |                                                                                  | 💌 🛃 Go 🛛 Linis 🎽 🍓 Deer 🦓 🕇             |
| () C-barning                                 | NYKOM NW                                                                         | You are logged in as Max midan (Logour) |
| e-learning > Lagin > New account             |                                                                                  | English (en) 💌                          |
| Moodle Docs for this page                    | Create a new username and password to log in with:<br>Username Takha<br>Passwort |                                         |
| e-learning > Login > New account             |                                                                                  |                                         |
| <                                            |                                                                                  | 8                                       |
| 2) Done                                      |                                                                                  | S Local intranet                        |
| Start Smoode 🖾 L                             | aporan Induk).doc [                                                              | 😰 🗧 🐔 💐 🖓 🙂 🖬 👘 🛄 🔽 2:26 PM             |

 Maka akan tampil beberapa materi kuliah yang telah disedikan oleh pengelola website e-learning Puskom Universitas Negeri Malang seperti gambar dibawah ini

| Q · Q · 🖻 🖬 😭           | ) 🔎 👷 🥹 🙆 🖓 😥 🖓 🛛      | <b>に</b> (1) - 35                                                           | AU - 0                                                       |
|-------------------------|------------------------|-----------------------------------------------------------------------------|--------------------------------------------------------------|
| ۰ 🌑                     | PUSKOM UI              | n                                                                           | Anda login sebagai Mas rukkin, (Kelkar)<br>Indonesian (id) 🎽 |
| Menu utama              | - Kursus yang tersedia |                                                                             | Hidupkan Mode Ubah                                           |
| 2 Selayang Pandang      | Elektronika Komputer1  | Rangkaian Aplikasi Komputer                                                 | Waheita ini disalikan untuk                                  |
| Site Administration     | Elektronika Komputer2  | Pengetahuan elektronika komputer                                            | membantu mahasiswa dalam<br>melengkapi bahan bahan           |
| Notifications     Users | Elektronika Komputer3  | Lanjutan                                                                    | referensi dalam kuliah<br>reguler                            |
| Courses<br>Location     | Elektronika Komputer4  | Lanjutan                                                                    | Calendar                                                     |
| Hahasa     Modules      | Elektronika Komputer5  | Lanjutan                                                                    | September 2007                                               |
| Appearance              | Presentasi1            | Teknik jaringan komputert                                                   | Sun Mon Tue Hed Thu Fri Sat                                  |
| C Server                | Presentasi2            | Topologi dan teknik jaringan komputer                                       | 2 3 4 5 6 7 8<br>9 10 11 12 13 14 15                         |
|                         | Presentasi3            | Topologi dan teknik jaringan komputer                                       | 20 24 25 28 27 20 29                                         |
| Cari                    | Presentasi4            | Topologi dan teknik jaringan komputer                                       |                                                              |
|                         | Download Manager       | Kalau anda ingin cepat devnload dari internet maka pakailah<br>software ini |                                                              |
|                         | PCMAV RC18             | Untuk Membasmi virus lokal                                                  |                                                              |
|                         | Software Anti Virus    | Software anti virus berguna untuk keamanan data dan sistem pada<br>komputer |                                                              |
|                         | Yahoo massenger        | Untuk chatting                                                              |                                                              |

6. Sebagai Admin dapat merubah seluruh isi dari website e-learning baik menambah atau menguarangi materi kuliah atau menentukan pengguna. Untuk menambah materi maka dilakukan dengan klik "courses" kemudian klik "add/edit courses" seperti gambar dibawah ini :

| 🗟 Pembelajaran on-line - Micro       | soft Internet Explorer         |                                                                             | E 8 🔀                                                         |
|--------------------------------------|--------------------------------|-----------------------------------------------------------------------------|---------------------------------------------------------------|
| File Edit View Favorites Tool        | s Help                         |                                                                             | <b>N</b>                                                      |
| 🔇 Back • 🐑 - 💌 😰                     | 🏠 🔎 Search 👷 Favorites 🙆 🙆 • 🌺 | 6 · 🔜 🖉 🚅 🛍 🦓                                                               |                                                               |
| Address 👔 http://localhost/index.php | rlang⇔d_utf8                   |                                                                             | 💌 🛃 Go 🛛 Links 🍟 🍓 Cores 🦓 🔹                                  |
| ۰ 🛞                                  | PUSKOM UI                      | n                                                                           | Anda login sohagal Mas rukhin, (kohar) 🛆<br>Indonesian (id) 💙 |
| Menu utama                           | - Kursus yang tersedia         |                                                                             | Hidupkan Mode Ubah                                            |
| Selayang Pandang                     | Elektronika Komputer1          | Rangkaian Aplikasi Komputer                                                 | Website ini disajikan untuk                                   |
| Site Administration                  | Elektronika Komputer2          | Pengetahuan elektronika komputer                                            | membantu mahasiswa dalam<br>melengkapi bahan-bahan            |
| Notifications     Users     Constant | Elektronika Komputer3          | Lanjutan                                                                    | referensi dalam kultah<br>reguler                             |
| Add/edit courses     Enrolmente      | Elektronika Komputer4          | Lanjutan                                                                    | Calendar                                                      |
| Course request     Backups           | Elektronika Komputer5          | Lanjutan                                                                    | September 2007                                                |
| Location<br>Bahasa                   | Presentasi1                    | Teknik jaringan komputert                                                   | Sun Men Tue Wed Thu Fri Sat                                   |
| Modules     Security                 | Presentasi2                    | Topologi dan teknik jaringan komputer                                       | 8 10 11 12 13 14 15<br>16 17 18 19 20 21 22                   |
| Appearance<br>Server                 | PresentasiB                    | Topologi dan teknik jaringan komputer                                       | 23 24 25 28 27 28 20<br>30                                    |
| C Reports                            | Presentasi4                    | Topologi dan teknik jaringan komputer                                       |                                                               |
|                                      | Download Manager               | Kalau anda ingin cepat deveload dari internet maka pakailah<br>software ini |                                                               |
| Carl                                 | PCMAV RC18                     | Untuk Membasmi virus lokal                                                  |                                                               |

7. Dalam tampilan dibawah ini dapat dilakukan dengan klik "kategori baru" atau "tambah kursus baru". Kalau kategori itu merupakan nama mata kuliah sedangkan tambah kursus baru merupakan materi yang ada dalam mata kuliah tersebut

| 🗿 e-learning: Administrasi: Cour       | ses: Add/edit courses - Microsoft In | nternet Explorer |                         |                        | - 8 🛛                                     |
|----------------------------------------|--------------------------------------|------------------|-------------------------|------------------------|-------------------------------------------|
| File Edit View Favorites Tools         | Help                                 |                  |                         |                        | <b>N</b>                                  |
| 🔇 Back + 🔘 - 💌 🗟 🤅                     | 🏠 🔎 Search 👷 Favorites   🛞           | 🙆 · 🍓 🖻 · 🛄 i    | 0 🚅 🛍 🔏                 |                        |                                           |
| Address a http://localhost/course/inde | rc.php?categoryedit=on               |                  |                         |                        | 👻 🛃 Go 🛛 Links 🎽 🎆 Open 🤹                 |
| <b>()</b>                              | PUSKOI                               | m um             |                         |                        | Anda login sebagai Mas rukhim, (Kelhar) ^ |
| eseanning P Administrasi P Ci          | omses 🕨 And enn comses               |                  |                         |                        | Blocks editing on                         |
| Site Administration                    | Kategori Kursus                      |                  |                         |                        |                                           |
| Notifications     Users     Courses    |                                      |                  |                         | Tambah kategori baru   |                                           |
| <ul> <li>Add/edit courses</li> </ul>   |                                      | Kategori I       | ursus Kursus Ubah       | Pindahkan kategori ke: |                                           |
| Enrolments     Course segment          |                                      | Cisco            | 4 × * +                 | Atas                   |                                           |
| Backups                                |                                      | Platester        |                         |                        |                                           |
| D Location                             |                                      | Elektronika      | 5 X * T +               | ALas                   |                                           |
| Danasa<br>Modules                      |                                      | Serba-serb       | 3 ×*†                   | Atas 🛩                 |                                           |
| C Security                             |                                      | Softwa           | efree 1 X *             | Serba-serbi 👻          |                                           |
| Appearance                             |                                      |                  |                         |                        |                                           |
| C Reports                              |                                      |                  |                         |                        |                                           |
| C Lan-lain                             |                                      |                  | Tambah kurs             | us baru                |                                           |
|                                        |                                      |                  | Courses pendin          | a anoroval             |                                           |
| Cari                                   |                                      |                  | Courses pendin          | g approval             |                                           |
|                                        |                                      |                  |                         |                        |                                           |
| Admin bookmarks                        | 8                                    |                  |                         |                        |                                           |
| <                                      |                                      |                  |                         |                        |                                           |
| Done                                   |                                      |                  |                         |                        | S Local intranet                          |
| 🐮 start 🛛 🐚 noode                      | 📓 Laporan Indukt .doc [              | Cincodetxampp_st | 🗿 e-learning: Administr |                        |                                           |

8. Berikut ini merupakan halaman tambah kursus baru, Isi form berikut sesuai dengan materi kuliah yang akan diajarkan. Dalam "*format*" dapat dipilih sesuai keinginan pengajar (dosen).

| G · O · 🗷 🖻 🐔              | P 🛠 🛛 🙆 😓 E                    | · 🔜 🖉 🚅 🗱 🤹                                                                                        | At - 0                                                           |
|----------------------------|--------------------------------|----------------------------------------------------------------------------------------------------|------------------------------------------------------------------|
| an 0.1                     | Connection .                   |                                                                                                    | Anda login sebagai Mas rukhin, (Keluar                           |
|                            | PUSKO                          | m um                                                                                               |                                                                  |
| 1000 C                     |                                |                                                                                                    |                                                                  |
| earning 🕨 Administrasi 🕨 K | ategori Kursus 🕨 Tambah kursus | baru                                                                                               |                                                                  |
| bah pengaturan kursu       | 5                              |                                                                                                    |                                                                  |
|                            | Kategori                       | Serba-serbi / Software free 💌 🐢                                                                    |                                                                  |
|                            | Nama lengkap:                  | Nama langkan kursus                                                                                |                                                                  |
|                            | Nama sinokat                   |                                                                                                    |                                                                  |
|                            | Course ID oursher              |                                                                                                    |                                                                  |
|                            | Paniologae                     |                                                                                                    |                                                                  |
|                            | r eigenson.                    | Trebuchet M 1(8pt) M N 日子 4 年 4 時 2 日 4 日 7 日 4 日 7 日 4 日 7 日 4 日 7 日 4 日 7 日 7                    |                                                                  |
|                            |                                | Tuliskan keterangan yang menarik disini untuk menjelaskan apa tujuan dari kursus ini               |                                                                  |
|                            |                                |                                                                                                    |                                                                  |
|                            |                                | Path:                                                                                              |                                                                  |
|                            |                                | Pilih salah satu                                                                                   | not Miners on                                                    |
|                            | Tangent multi lucro            | Format Mingguan                                                                                    | S course format                                                  |
|                            | Tanggal mulai kursus:          | 4 September 2007 (100 form form form                                                               | at Sosial<br>at Topik                                            |
|                            | Enrolment Plugns:              | Site Default (internal Enrolment) M 🕐                                                              | ist Mingguan<br>kly format - CSS/No tables                       |
|                            | Default role:                  | Site Default (Student) 🐣 👔                                                                         |                                                                  |
|                            | Course enrollable:             | O Tidak O Ya O Date range 🐲 Administrator<br>Course creator                                        |                                                                  |
|                            | Date range:                    | Start date 3 V September V 2007 V Nor-Aktifkan: V Guest<br>Uen-editing teacher<br>Student          | Unlimited                                                        |
|                            |                                | End date 3 V September V 2007 Nor-Aktifkan. V Teacher                                              | 1 hari<br>2 hari                                                 |
|                            | Enrolment duration:            |                                                                                                    | 3 həri<br>4 həri                                                 |
|                            | Enrolment expiry nonication:   | Tidak Y 🕐 Notify students: Tidak 📉 🕲 Threshold: 10 hari Y 🤫                                        | 5 hari<br>5 hari<br>7 hari                                       |
|                            | Jumian minggunopik:            |                                                                                                    | 8 hari<br>9 hari                                                 |
|                            | wode grup.                     | Tidak ada hrup M 🚯 Paksa: Tidak M 🚯                                                                | 10 han<br>11 han<br>12 han                                       |
|                            | Ketersediaan:                  | Kursus ini tersedia untuk para siswa 💌 🛞                                                           | 13 hari<br>14 hari                                               |
|                            | KUNDI Masuk:                   | Kursus ini tersedia unt<br>Kursus ini tolak tersedi                                                | JK para siswa Mini 15 han<br>a untuk para siswa 15 han<br>17 han |
|                            | Akses Tamu:                    | Tidak membolehkan pengguna tamu masuk 🝸 👔 🛛 🔽 🖉                                                    | 18 hari<br>19 hari                                               |
|                            | Hidden sections:               | Hidden sections are shown in collapsed form 💟 👔 Tidak membolehkan pengg<br>Tidak membolehkan pengg | una tamu masuk 👻 20 hari<br>21 hari<br>Ina tamu masuk 22 hari    |
|                            | item berita ang ditampilkan:   | 5 item beita 💌 🕐 Bolehkan pengguna tamu ta<br>Bolehkan pengguna tamu d                             | npa kunci masuk 23 hari<br>engan kunci masuk 24 hari             |
|                            | Tampikan peringkat:            | Ya 💌 😰                                                                                             | 25 hari<br>26 hari<br>27 hari                                    |
|                            |                                |                                                                                                    | 28 hari                                                          |
|                            | Tampikan laporan aktifitas:    | Tidak 📉 🕐                                                                                          |                                                                  |
|                            | Ukuran upload maksimum:        | 16Mb M 🕐                                                                                           |                                                                  |
|                            | Pemaksaan bahasa:              | Jangan paksa 💌                                                                                     |                                                                  |
|                            | Force theme:                   | Jangan paksa 📉                                                                                     |                                                                  |
|                            | is this a meta course?:        | Tidak M 🕐                                                                                          |                                                                  |
|                            |                                | Simpan perubahan                                                                                   |                                                                  |
| Moodle Docs for this page  |                                |                                                                                                    |                                                                  |
| earning 🕨 Administrasi 🕨 K | ategori Kursus 🕨 Tambah kursus | batt                                                                                               |                                                                  |
|                            |                                | Anda login sebagai Mas ruktin, (Kelwar)                                                            |                                                                  |
|                            |                                | Depan                                                                                              |                                                                  |
| Sone                       | 1.00                           |                                                                                                    | Local intranet                                                   |
| Colord Reader              | The Lange and Industry day I   | Chevron de la section Tarebak k                                                                    | 10 1 10 10 10 C. AD DAY                                          |

Untuk pengguna dapat mengikuti kuliah dengan melalui login yang disediakan oleh Admin seperti pada gambar dibawah ini dengan langkah -langkah sebagai berikut :

1. Klik login pada gambar di bawah ini.

| Pembelajaran on-line - Mic   | rosoft Internet Explorer                                                                                                  |                        |                   |                       |                  |                                                                                                    |
|------------------------------|----------------------------------------------------------------------------------------------------|------------------------|-------------------|-----------------------|------------------|----------------------------------------------------------------------------------------------------|
| File Edit View Favorites Too | ols Help                                                                                                    |                        |                   |                       |                  | <b>A</b> 2                                                                                                    |
| (G and + (O) + 💽 🖻           | 🕜 🔎 Search 👷 Favorites 🧔                                                                                                  | 8. 3 E · 🗾             | E = 2 3           |                       |                  |                                                                                                    |
| Address () http://localhost/ |                                                                                                    |                        |                   |                       |                  | 💌 🛃 Go Unio 🎽 🍓 Dorn 🍖 •                                                                                                    |
| ۰ 🛞                          | PUSKO                                                                                                    | m um                   |                   |                       |                  | Anda behum legin. (Login)<br>Indonesian (id) 义                                                                                                    |
| Menu utama                   | - Kategori Kursus                                                                                                    |                        |                   |                       |                  | Website ini disajikan untuk                                                                                                    |
| 2 Selayang Pandang           | Cisco<br>Presentasit                                                                                                    |                        |                   |                       | 0                | membantu mahasiswa dalam<br>melengkapi bahan-bahan<br>referensi dalam kuliah<br>reguler                                                                                                    |
|                              | Presentasi3                                                                                                    |                        |                   |                       | 0                | Calendar                                                                                                    |
|                              | Presentasi4                                                                                                    |                        |                   |                       | •                | September 2007                                                                                                    |
|                              | Elektronika Komputer1<br>Elektronika Komputer2<br>Elektronika Komputer3<br>Elektronika Komputer4<br>Elektronika Komputer5 |                        |                   |                       | 0<br>0<br>0<br>0 | 2         3         4         5         6         7         8           4         10         11         12         13         16         15           10         17         16         19         22         24         25         26         27         28         25           30         15         15         26         27         28         25         30 |
|                              | Serba-serbi<br>Download Manager                                                                                           |                        |                   |                       | 0                |                                                                                                    |
|                              | Software Anti Virus                                                                                                    |                        |                   |                       | 0                |                                                                                                    |
|                              | Yahoo massenger                                                                                                    |                        |                   |                       | 0                |                                                                                                    |
| Done                         |                                                                                                    |                        |                   |                       |                  | Scal intranet                                                                                                    |
| 🔧 start 🔰 😂 moode            | Laporan Induk.dox (G                                                                                                    | 🗐 Laporan Indukt doc [ | C-twoodeixampp_st | Peribelajaran on-line | 19 2             | C 4444 0 0 4 7 10 223 PM                                                                                                    |

2. Maka akan tampak seperti gambar dibawah ini. Isi nama pengguna dan

password kemudian klik login

| Point of the second of the second of th | se in http://tocahout/dam/ndec.php                                                                                                    | and the set of the set of the set           |
|----------------------------------------------------------------------------------------------------|----------------------------------------------------------------------------------------------------|----------------------------------------------------------------------------------------------------|
| Kembali ke situs ini/     Ini yang pertama kali Anda kesini/       Login disini menggunakan nama pengguna dan password Anda:<br>(Cookie harus disktifkan pada browser Anda)     Hallo Untuk akses penuh pada kursus Anda penu dalam beberapa menit membuat<br>keanggotan Bru untuk Anda sendir pada situs ini. Setiap kursus juga nartinya akan<br>membudzikan satu kali mensakusukan Yuno Maakan Yuno Mada tukan membuat<br>keanggotan Bru untuk Anda sendir pada situs ini. Setiap kursus juga nartinya akan<br>membudzikan satu kali mensakusukan Yuno Maakan Yuno Maakan Mada tukan membudikan satu<br>ini addati langkita-hongkita harudi kan satu kali mensakusukan Yuno Maakan Mada tukan Mada tukan Mada tukan Mada tukan Mada tukan Mada tukan Mada tukan Mada tukan Mada tukan Mada tukan Mada tukan Mada tukan Manakan<br>Beberapa kursus membolehkan akses pengguna tamu.<br>Login sebagai tamu<br>Lupa nama pengguna dan password Anda?<br>Ya, bantu saya untuk login     Satukan datar untuk jadi anggeta banu<br>Satukan datar untuk jadi anggeta banu                                                                                                    | 🛞 👘 PUSKOM UM                                                                                                    |                                                                                                    |
| Kembolik ke situs ini/         Ini yang pertama kali Anda kesini/           Login disini menggunakan nama pengguna dan password Ands:<br>(Coolik haru dishtafkan gada bowser Anda)          Halle Utruk akses penuh pada kursus Anda perlu dalam bebergap meni membuat kaangdaran baru untuk Anda sendi pada situs ini. Setiap kursus juga nartinya akan membuat kaangdaran baru untuk Anda sendi pada situs ini. Setiap kursus juga nartinya akan membuat kaangdaran baru untuk Anda sendi pada situs ini. Setiap kursus juga nartinya akan membuat kaangdaran baru untuk Anda sendi pada situs ini. Setiap kursus juga nartinya akan membuat kaangdaran baru untuk Anda sendi pada situs ini. Setiap kursus juga nartinya akan membuat kaangdaran baru untuk Anda setian disharimkan ka alamat emaly ang Anda masukkan.           Beberapa kursus membolehkan akses pengguna tamu:         Islah formulir Anggata baru untuk Anda satan dikonfirmanika adan Anda akan mulai bia sigin.           Lupa nama pengguna dan passwerd Anda?         Nama pengguna dan passwerd Anda?           Ya, bantu saya untuk login         Ya, bantu saya untuk login <th>rning ► Login ke situs</th> <th>Indonesian (id</th>                                                                                                    | rning ► Login ke situs                                                                                                    | Indonesian (id                                                                                                    |
| Login disini menggunakan nama pengguna dan password Anda:<br>(Cookie harus diatkifaan pada browser Anda) (P<br>Passwort                                                                                                    | Kembali ke situs ini?                                                                                                    | Ini yang pertama kali Anda kesini?                                                                                                    |
|                                                                                                    | Login disini menggunakan nama pengguna dan password Anda:<br>(Cookie harus diaktifikan pada browser Anda) (P<br>Nama Pengguna lia<br>Passwort | <ul> <li>Hallel Untuk akses peruh pada kursus Anda perlu dalam beberapa menit membuat karanggatan baru untuk Anda serdin pada situs ini. Settipa kursus juga narinya akan membudukan satu kai membudukan takun kai membudukan sutuk akan membudukan kursus.</li> <li>1. Isidah furnulir Angota baru dengan data Anda.</li> <li>2. Sabuah emai akan dikrimikan ke alamat emai yang Anda masukkan.</li> <li>3. Baca emai yang dikrimikan ke alamat emai yang Anda masukkan Kursi Magudah anda basa dikrimikan ke alamat emai yang dika sakan dika seba baru dengan data Anda.</li> <li>3. Baca emai yang dikrimikan ke alamat emai yang Anda masukkan Kursi Magudah anda dikrimikan dari Makan data dikrimikan ke alamat emai yang dika mela bis login.</li> <li>3. Baca emai yang dikrimikan dak hiti gada link atau sakan mela bisa login.</li> <li>4. Baca denai dikrimikan dakan dikrimikan dika dika seba dikan dika seba dikan dika seba dikan dikan dik</li></ul> |

3. Kemudian pilih materi atau kursus yang diikuti seperti gambar di bawah ini.

| Pembelajaran on-line - Mici | rosoft internet Explorer     |                                         |                                                               |
|-----------------------------|------------------------------|-----------------------------------------|---------------------------------------------------------------|
| File Edit View Favorites To | ols Help                     |                                         |                                                               |
| 🔇 Back • 🔘 · 💌 🖉            | 🕜 🔎 Search 👷 Favorites 🥹 🙆 🕞 | • 📴 🚛 🗱 🦓                               |                                                               |
| Address i http://localhost/ |                              |                                         | 👻 🛃 Go Unis 🍟 🍓 Corri 🧒                                       |
| ۰                           | PUSKOM UM                    |                                         | Anda legin sebagai Tailta Novi. (Keluar)<br>Indonesian (id) 👻 |
| Menu utama                  | - Kursus Yang Saya Ikuti     |                                         | Website ini disajikan untuk                                   |
| A berayang Pandang          | Presentasi1                  | Teknik jaringan komputert               | melengkapi bahan bahan                                        |
|                             | Elektronika Komputer1        | Rangkalan Aplikasi Komputer             | reguler                                                       |
|                             | Cari kursus                  | Materi Kursus yang sudah tersedia       | Calandar                                                      |
|                             |                              |                                         | September 2007                                                |
|                             |                              |                                         | Sun Mon Tue Wed Thu Fri Sat                                   |
|                             |                              |                                         | 2 2 4 6 6 7 8                                                 |
|                             |                              |                                         | 8 10 11 12 13 14 15                                           |
|                             |                              |                                         | 18 17 18 19 29 21 22<br>23 24 25 38 27 28 29                  |
|                             |                              |                                         | 10                                                            |
|                             | A                            | nda login sebagai Talita Novi. (Keluar) |                                                               |
|                             |                              | PUSKOM UM                               |                                                               |
| Done                        |                              |                                         | Sucal intranet                                                |
| Letart Samuele              | 🖓 Langer behilt der L        | n it. 🚽 Destability as as ins           | 🗩 🕈 🖉 🖬 👘 2453.04                                             |

- 🗿 Kursus: Elektronika Komputer1 Mi Edit. View Favorites Tools Hel 🔇 Beck • 🙄 - 🖹 🖉 🐔 🔎 Search 👷 Favorites 🤣 🍰 🕞 • 📴 🚛 🕰 🎎 🖌 🔁 Go 🛛 Linis 🍟 🧤 Open dress 🗃 http://localhost/course/view.php?id=2 . Anda login sebagai Talita Novi, (Keb PUSKOM UM e-learning > KU001 Menu Pribadi Pokok Topik Kursus Berita terbaru Tambah topik baru. (Belum ada berita yang dikinim) 👔 Peserta E Forum Berita Aktivitas berisi mengenai aplikasi rangkaian elektronika pada bidang kompute B E File1 Upcoming Events Bacaa There are no upcoming events Search Forums Go to calendar... Go Advanced search Aktifitas lalu Aktivitas sejak Sabtu, 1 September 2007, 15:53 Iaporan lengkap aktifitas Terbaru... Admir Nila Nila Kursus Yang Saya Ikuti Tidak ada yang baru sejak Anda terakhir login Presentasi1 Elektronika Komputer1 Meter Korsus yang sudah S Local intranet .... start
- 4. Pilih file 1 yaitu berisi beberapa materi yang berbentuk file zip

5. Kemudian akan tampak seperti gambar di bawah ini dengan pilihan open artinya file tersebut dapat dibuka pada saat ini, save untuk disimpan pada media flash disk atau media lainnya eperti pada gambar dibawah, dan cancel membatalkan eksekusi.

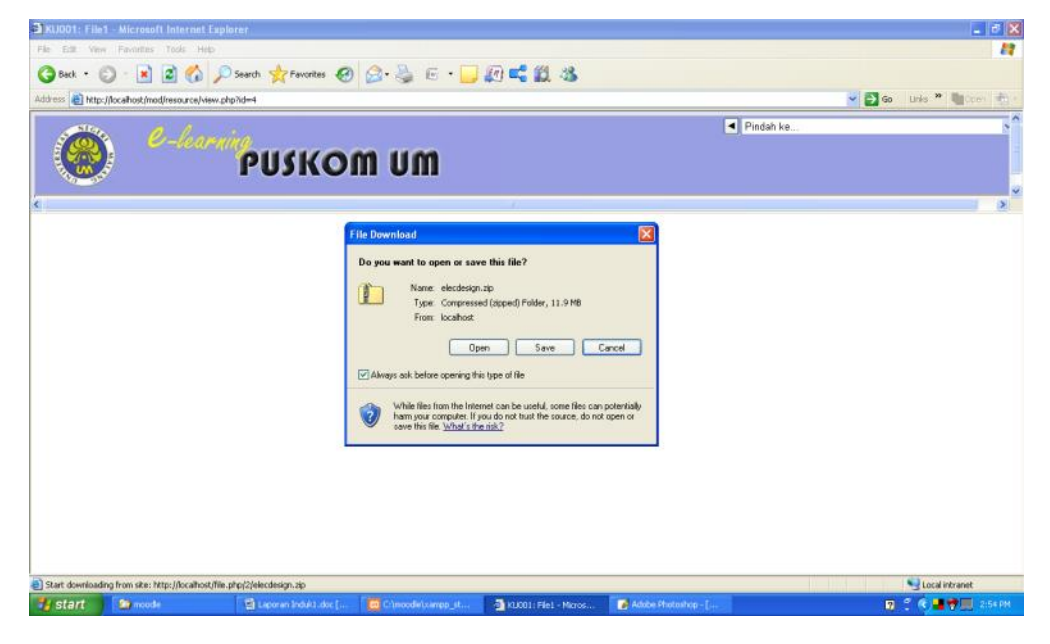

| KUDD1; File1 - Microsoft Internet Explorer      File III: Vevi Pouetas Tool Vel      Gad      O -      R.      Constraint Internet Explorer      Kiddom      Totp://tochost/mod/resource/vev.php?id=4 | ) g. 🕹 e · 🗖 🖗                                                                                                    | 483                         |                                                                                                    | 💌 🗗 Go Luis * 🖣 |         |
|----------------------------------------------------------------------------------------------------|----------------------------------------------------------------------------------------------------|-----------------------------|----------------------------------------------------------------------------------------------------|-----------------|---------|
| 🛞 С-катар                                                                                                    | m um                                                                                                    |                             | Pindah ke                                                                                                    |                 |         |
| 4                                                                                                    | File Download                                                                                                    | Save As                     |                                                                                                    | 7 🗙             | 8       |
|                                                                                                    |                                                                                                    | Save in                     | 健 Desitop 🛛 🖌 🥥                                                                                                    | đ 🕫 🖽 -         |         |
|                                                                                                    | Seving:<br>ekrolesigntp from localhost<br>Estimated time left<br>Download to:<br>Transfer rate:<br>Close this dialog box when do | My Recent<br>Documents      | My Documents<br>My Documents<br>My Discondure<br>My Network-Nares<br>I masim-verve-tutoriel-instalasi-opensuse-10-24kc.ap<br>I masim-verve-tutoriel-instalasi-opensuse-10-24kc.ap |                 |         |
|                                                                                                    | Ope                                                                                                    | My Documents<br>My Computer |                                                                                                    |                 |         |
|                                                                                                    |                                                                                                    |                             | File name: Statistication                                                                                                    | Save            |         |
|                                                                                                    |                                                                                                    | My Network                  | Save as type: Compressed (zipped) Folder                                                                                                    | Cancel          |         |
|                                                                                                    |                                                                                                    |                             |                                                                                                    |                 |         |
| Cone                                                                                                    | Land Contraction of the second                                                                                                   |                             |                                                                                                    | Local intra     | net     |
| Start Start De moode 🖄 Laporan Induktudos [                                                                                                    | . 📴 C'incode)xampp_st 🔄 Ki                                                                                                    | CO1: File1 - Micros         | - E File Download                                                                                                    | - Lee 🛛 🕄 🔍 📲 🖁 | 2:55 PM |

6. Ketika dipilih save maka dengan sendirinya akan terjadi proses download,

seperti pada gambar bawah

| SKU001: File1 - Microsoft Internet Explorer            |                                                                                |                                                                                                    |                   | _ # E                                 |
|--------------------------------------------------------|--------------------------------------------------------------------------------|----------------------------------------------------------------------------------------------------|-------------------|---------------------------------------|
| Pile Edit Vew Paventies Tools Help                     |                                                                                |                                                                                                    |                   | 1                                     |
| 🔇 Back + 🔘 - 🖹 📓 🚮 🔎 Search 👷 Favorites 🥝 🍰            | - 🎍 🖻 - 🛄 🕼 🚅 🏭 🍇                                                              |                                                                                                    |                   |                                       |
| Address an http://localhost/mod/resource/view.php?id=4 |                                                                                |                                                                                                    | × 🔁               | Go Linis * 順 Com 🍖 •                  |
|                                                        |                                                                                | Pindah                                                                                                    | i ke              | st                                    |
| C-learning                                             |                                                                                | and the second second se |                   |                                       |
| PUSKOM                                                 | UM                                                                             |                                                                                                    |                   |                                       |
|                                                        | Second Sec                                                                     |                                                                                                    |                   |                                       |
| <u></u>                                                | Download complete                                                              | X                                                                                                    |                   | >                                     |
|                                                        | (2).                                                                           |                                                                                                    |                   |                                       |
|                                                        | Download Complete                                                              |                                                                                                    |                   |                                       |
|                                                        | Seved:                                                                         |                                                                                                    |                   |                                       |
|                                                        |                                                                                |                                                                                                    |                   |                                       |
|                                                        | Downloaded: 11.9 MB in 6 sec<br>Download to: C:(Documents and Se)elecdesign.ap |                                                                                                    |                   |                                       |
|                                                        | Transfer rate: 1.99 MB/Sec                                                     |                                                                                                    |                   |                                       |
|                                                        |                                                                                |                                                                                                    |                   |                                       |
|                                                        | Open Open Folder Oose                                                          |                                                                                                    |                   |                                       |
|                                                        |                                                                                |                                                                                                    |                   |                                       |
|                                                        |                                                                                |                                                                                                    |                   |                                       |
|                                                        |                                                                                |                                                                                                    |                   |                                       |
|                                                        |                                                                                |                                                                                                    |                   |                                       |
|                                                        |                                                                                |                                                                                                    |                   |                                       |
|                                                        |                                                                                |                                                                                                    |                   |                                       |
|                                                        |                                                                                |                                                                                                    |                   |                                       |
| a) Done                                                |                                                                                |                                                                                                    |                   | S Local intranet                      |
| 🛃 start 🔰 moode 🔄 Laboran Indukt 🧰 Clynood             | e)-angp 🗿 800011 File1 - Mc 🕞 File Download                                    | E Download complete                                                                                                    | 🐊 Adobe Photoshop | 1 1 1 1 1 1 1 1 1 1 1 1 1 1 1 1 1 1 1 |

7. Disamping men-download file pengguna bisa juga mengisi forum berita pada materi yang telah dipilih seperti gambar di bawah

| 3 KU001: Forum Berita - Microsoft Internet Explorer       |              |                                  |
|-----------------------------------------------------------|--------------|----------------------------------|
| File Edit View Favorites Tools Help                       |              | 4                                |
| 🔇 Back + 🕥 - 💌 🗟 🏠 🔎 Search 🧙 Favorites 🤣 🍰 🕞 + 🛄 🕼 🕰 🎎 👘 |              |                                  |
| lddress 📵 http://locahost/mod/forum/view.php?id=5         |              | 🔁 Go 🛛 Links 🍟 🧤 👘 Coner 🤹       |
| PUSKOM UM                                                 | Pindsh ke    | × Þ                              |
| e Jearning ► KU001 ► Forum ► Forum Berita                 | 0            | Cari pada forum                  |
|                                                           | (3) Setiap o | rang berlangganan pada forum ini |
| Berita umum dan Pengumuman                                |              |                                  |
| Tambah topik baru<br>(Belum ada berita yang dikirim)      |              |                                  |
| e-learning ► KU001 ► Forum ► Forum Berita                 | Pindah ke    | × 🕨                              |
| Anda login sebagai Talita Novi, (Kebuar)<br>KU.OD1        |              |                                  |

8. Isi pada form subyek (judul forum berita) dan pesan atau pesan berita dapat diisi melalui file yang telah dibuat sebelumnya pada format doc atau pdf dengan melampirkan file tersebut.

| KU001: Forum Berita: Tambah topik baru - Microsoft Internet Explo | rer                                                              | - 6 🛙                        |
|-------------------------------------------------------------------|------------------------------------------------------------------|------------------------------|
| File Edit View Favorites Tools Help                               |                                                                  | A.                           |
| 🌀 Back 🔹 🐑 🔹 🌠 💋 Search 👷 Favorites 🧭 👔                           | 3- 🖕 🖻 - 🖵 🕼 🚅 🎎 🚳                                               |                              |
| Address ahttp://localhost/mod/forum/post.php?forum=2              |                                                                  | 💙 🛃 Go 🛛 Links 🎽 📲 Open  👰 • |
|                                                                   | Pindah ke                                                        | ■ ► <sup>4</sup>             |
| C-learning                                                        | 1100                                                             |                              |
| PUJKOII                                                           |                                                                  |                              |
| e-learning > KU001 > Forum > Forum Berita > Tambah topik baru     | 1                                                                |                              |
|                                                                   | Berita umum dan Pengumuman                                       |                              |
| Topik diskusi baru Anda                                           |                                                                  |                              |
|                                                                   |                                                                  |                              |
| Subjek:                                                           |                                                                  |                              |
| Pesan:                                                            |                                                                  |                              |
| Bara dengan cekrama (2)                                           |                                                                  |                              |
| Tulis dengan seksama ()                                           |                                                                  |                              |
| Tentang pengolah Richtext HTML ()                                 |                                                                  |                              |
|                                                                   |                                                                  |                              |
|                                                                   |                                                                  |                              |
|                                                                   |                                                                  |                              |
|                                                                   |                                                                  |                              |
|                                                                   |                                                                  |                              |
|                                                                   |                                                                  |                              |
|                                                                   |                                                                  |                              |
|                                                                   |                                                                  |                              |
|                                                                   |                                                                  |                              |
|                                                                   | Dath:                                                            |                              |
| Memformat:                                                        | format HTML (2)                                                  |                              |
| Berlangganan:                                                     | Setiap orang berlangganan pada forum ini 🕖                       |                              |
| Attachment:                                                       | Browse (1) Ukuran tertinggi: 16Mb                                |                              |
| (Bebas memilih)                                                   |                                                                  |                              |
|                                                                   | Post to forum                                                    |                              |
|                                                                   |                                                                  |                              |
| e-learning ► KU001 ► Forum ► Forum Berita ► Tambah topik bar      | Pindah ke                                                        |                              |
|                                                                   | Anda login sebagai Talita Novi. (Keluar)                         |                              |
|                                                                   | KU001                                                            |                              |
| Done                                                              |                                                                  | S Local intranet             |
| 🛃 start 🔰 😂 moodle 🔄 Laporan Induktdoc [                          | 🕄 Climoodleixenpp st 🗿 KUDD1: Forum Penta: 💋 Adobe Photoshop - [ | 😰 📍 🔇 📕 🎯 🛄 2:57 PM          |

Setting pengguna / mahasiswa dapat dilakukan sesuai yang dikehendaki oleh pengajar/dosen melalui Admin seperti gambar berikut :

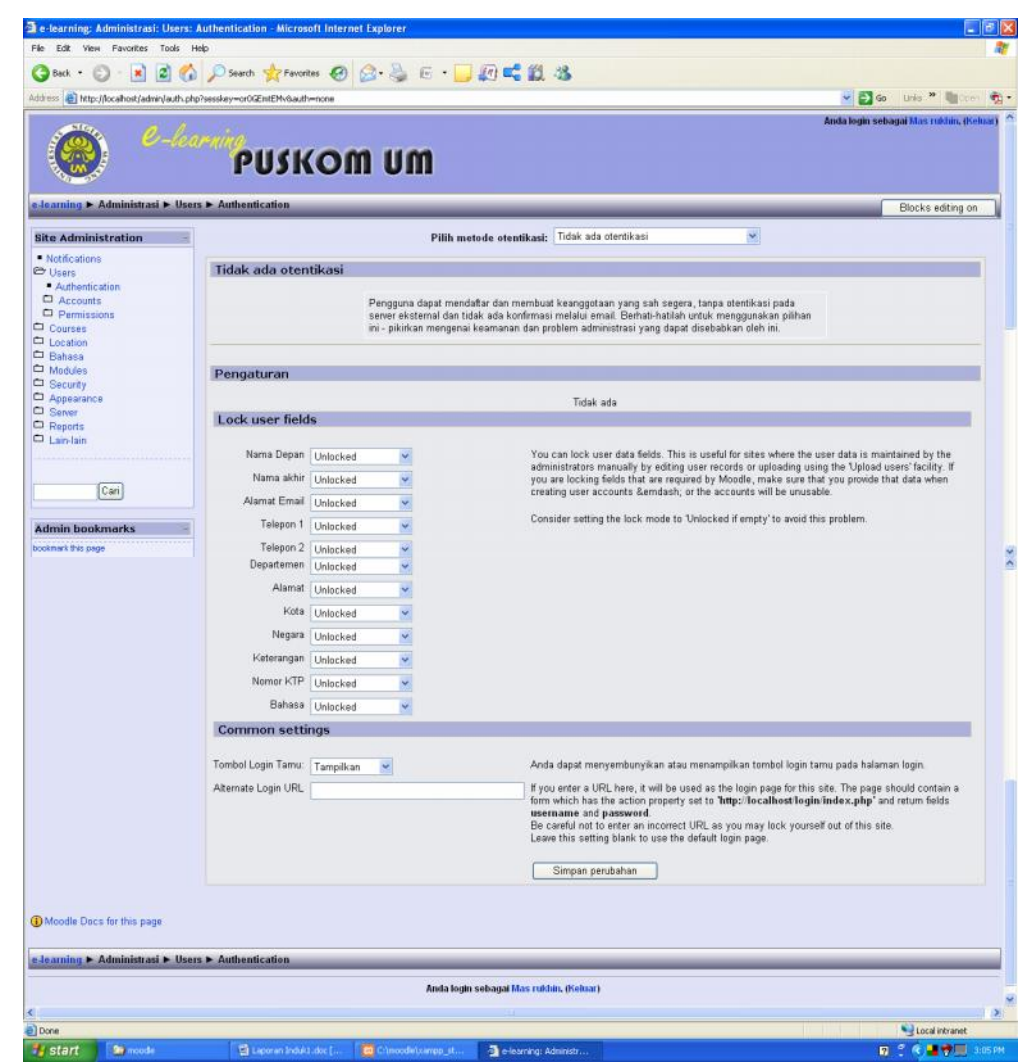

1. Menambah pengguna / mahasiswa dapat dilakuk an dengan mengisi beberapa form yang telah disediakan seperti gambar

| a e-learning: Ubah profil Micros<br>File Edit View Favorites Tools | off Internet Explorer<br>Help |                                                                                                    |
|--------------------------------------------------------------------|-------------------------------|----------------------------------------------------------------------------------------------------|
| 3 Back + 3 - 🖹 🖹 🐔                                                 | 🔓 🔎 Search 🔶 Favorites  🥹     | 8·3 €· - 0 - 0 - 2 3                                                                                                    |
| Address () http://localhost/user/edit.php                          | 7id=48course=1                | Anda login sebagai Mas rukhin, (Kohar)                                                                                                    |
| 0 *-*                                                              | PUSKOI                        | m um                                                                                                    |
| e learning 🕨 Pengguna baru 🕨                                       | Ubah profil                   |                                                                                                    |
|                                                                    | Pro                           | file Ubah profil Forum posts Blog Activity reports Roles                                                                                  |
|                                                                    | Nama Pengguna:                | Litha                                                                                                    |
|                                                                    | Pilih metode otentikasi::     | Tidak ada otentikasi                                                                                                    |
|                                                                    | Password baru:                | (Biarkan kosong untuk memakai password yang lama Gunakan database eksternal                                                               |
|                                                                    | Force password change:        | Prompt user to change it on their next login     Use a FirstClass server                                                                  |
|                                                                    |                               | Gunakan server IMAP<br>Gunakan server LDAP                                                                                                |
|                                                                    | Nama Depan:                   | Keanggotaan hanya secara manual<br>Gunakan server NNTP                                                                                    |
|                                                                    | Nama akhir:                   | Tidak ada otentikasi<br>FAM (Pluggable Authentication Modules)                                                                            |
|                                                                    | Alamat Email:                 | Gunakan server PUP3<br>Use a RADIUS server                                                                                                |
|                                                                    | Tampilan Email:               | Bolehkan hanya sesama peserta kursus untuk melihat alamat email saya 🥣                                                                    |
|                                                                    | Email activated:              | Alamat email ini diaktifkan 🔗 Sembunyikan alamat amail saya dan semua orang Bolehkan semua orang melihat alamat email saya                |
|                                                                    | Format Email:                 | format HTML M                                                                                                    |
|                                                                    | Otomatix beclangganan forum   | No digest (single email per forum post)                                                                                                   |
|                                                                    | Forum tracking:               | Ya: Saat saya mengintmkan sesuatu, datarkan saya pada torum itu Ya. Mamat email ini di non-aktifkan<br>Na daat teraal ini di non-aktifkan |
|                                                                    | Saat mengubah teks:           | Caunakan negeratah Dichterd HTML Connes IE 6.6 atau yang tarbarah ya                                                                      |
|                                                                    | AJAX and Javascript:          | No uso basir beh foshuros                                                                                                    |
|                                                                    | Kota:                         |                                                                                                    |
|                                                                    | Negara:                       | Pilith Neoara                                                                                                    |
|                                                                    | Zona Waktu:                   | Waktu lakal Sever                                                                                                    |
|                                                                    | Bahasa yang diinginkan:       | English (er)                                                                                                    |
|                                                                    | Preferred theme:              | Default                                                                                                    |
|                                                                    | Keterangan:                   | Trebuchet: 💌 1 (8 pt) 💌 💌 😾 🔽 🗄 名 🖄 🕐 🖄 💼 📰 🗠 斗                                                                                           |
|                                                                    |                               | ■■■■ M M 注注字字 Ng G → J ∞ ∞ ∞ ■ ■ Q G G O Ø                                                                                                |
|                                                                    |                               | Dapat diisi sesuai dengan profil pengguna                                                                                                 |
|                                                                    |                               |                                                                                                    |
|                                                                    |                               | Peth: body > p                                                                                                    |
|                                                                    |                               |                                                                                                    |
|                                                                    |                               | Rik disini bila isian sudah sesuai                                                                                                    |
|                                                                    | Current picture:              |                                                                                                    |
|                                                                    | Foto baru:                    |                                                                                                    |
|                                                                    |                               | Ukuran tertinggi: 15Mb                                                                                                    |
|                                                                    | Halaman Web:                  |                                                                                                    |
|                                                                    | Nomor ICQ:                    |                                                                                                    |
|                                                                    | Skype ID:                     |                                                                                                    |
|                                                                    | AIM ID:                       |                                                                                                    |
|                                                                    | Yahoo ID:                     |                                                                                                    |
|                                                                    | Yahoo ID:                     |                                                                                                    |
|                                                                    | MSN 1D:                       | Dapat dijsi sesuai dengan identitas user                                                                                                  |
|                                                                    | Namor KTP:                    |                                                                                                    |
|                                                                    | Institusi:                    |                                                                                                    |
|                                                                    | Departemen:                   |                                                                                                    |
|                                                                    | Telepon 1:                    |                                                                                                    |
|                                                                    | Telepon 2:                    |                                                                                                    |
|                                                                    | Alamat:                       |                                                                                                    |
|                                                                    |                               | Perbaharui profi                                                                                                    |

2. Kemudian akan terlihat beberapa nama pengguna yang telah didaftarkan oleh Admin atau melalui pendaftaran pengguna sendiri beserta report pengguna yang sudah terlebih dulu login.

| e-learning: Administrasi: Users                                                          | : Accounts: Browse list of users - Microsoft I | nternet Explorer                                             |                      |           |                  |                 |               |              |
|------------------------------------------------------------------------------------------|------------------------------------------------|--------------------------------------------------------------|----------------------|-----------|------------------|-----------------|---------------|--------------|
| ile Edit View Favorites Tools                                                            | Help                                           |                                                              |                      |           |                  |                 |               |              |
| 🔇 Back + 🔘 - 💌 🖉 🦿                                                                       | 🏠 🔎 Search 👷 Favorites  🙆 • 🚽                  | ) E · 🔜 🕼 🚅 🛍 🖄                                              | \$                   |           |                  |                 |               |              |
| iddress 🙆 http://localhost/admin/user.p                                                  | shp                                            |                                                              |                      |           |                  | - 🔁 😡           | Linis * 1     | tan 👘        |
| 6 Q-4                                                                                    | arnina                                         |                                                              |                      |           |                  | Anda login sebi | igai Mas rukl | in, (Keluar) |
|                                                                                          | PUSKOM U                                       | m                                                            |                      |           |                  |                 |               |              |
| e-learning ► Administrasi ► Us                                                           | ers ► Accounts ► Browse list of users          |                                                              |                      |           |                  |                 | Blocks edit   | ting on      |
| Site Administration -                                                                    | 3 Pengguna                                     |                                                              |                      |           |                  |                 |               |              |
| <ul> <li>Notifications</li> <li>Users</li> <li>Authentication</li> </ul>                 |                                                | Nama Depan : Semua A B C D E<br>Nama akhir : Semua A B C D E | FGHIJKLM<br>FGHIJKLM | NOPORST   | UVWXYZ<br>JVWXYZ |                 |               |              |
| <ul> <li>Accounts</li> <li>Browse list of users</li> <li>Tambah pengguna baru</li> </ul> |                                                |                                                              |                      | Cari      |                  |                 |               |              |
| <ul> <li>Opload pengguna</li> <li>Permissions</li> </ul>                                 | Tambah pengguna baru                           |                                                              |                      |           |                  |                 |               |              |
| Courses<br>Location                                                                      | Nama Depan / Nama akhir                        | Alamat Email                                                 | Kota                 | Negara    | Terakhir akses   |                 |               |              |
| Modules                                                                                  | Mas rukhin                                     | m_rukhin@yahoo.com                                           | Malang               | Indonesia | 1 detik          | Ubah            |               |              |
| <ul> <li>Security</li> <li>Appearance</li> </ul>                                         | Muhammad Sholahudin                            | muh_01@yahoo.com                                             | Malang               | Indonesia | 5 min 45 detik   | Ubah            | Hapus         |              |
| Server                                                                                   | Talita Novi                                    | lita@yahoo.com                                               | Kendal               | Indonesia | 19 min 2 detik   | Ubah            | Hapus         |              |
| <ul> <li>Heports</li> <li>Lain-lain</li> </ul>                                           | Tambah pengguna baru                           |                                                              |                      |           |                  |                 |               |              |
|                                                                                          |                                                |                                                              |                      |           |                  |                 |               |              |
| Cari                                                                                     |                                                |                                                              |                      |           |                  |                 |               |              |
|                                                                                          |                                                |                                                              |                      |           |                  |                 |               | ,            |
| Done                                                                                     |                                                |                                                              |                      |           |                  |                 | S Local inte  | anet         |
| Letart in month                                                                          | 🔁 Laporan Induit .doc [ 🚺 Crimo                | idelxampp_it 🧕 e-learning Admir                              | istr                 |           |                  | 2               | 2 6 4 1       | 1.19Pt       |